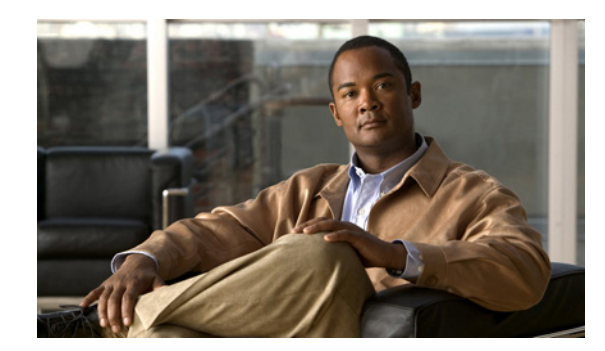

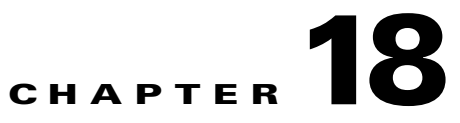

# **Monitoring MToP Services**

The following topics describe Mobile Transport over Packet (MToP) services and the properties available in Cisco Prime Network Vision (Prime Network Vision):

- User Roles Required to Work with MToP, page 18-1
- Viewing SAToP Pseudowire Type in Logical Inventory, page 18-2
- Viewing CESoPSN Pseudowire Type in Logical Inventory, page 18-3
- Viewing Virtual Connection Properties, page 18-5
- Viewing IMA Group Properties, page 18-13
- Viewing TDM Properties, page 18-16
- Viewing Channelization Properties, page 18-17
- Viewing MLPPP Properties, page 18-26
- Viewing MLPPP Link Properties, page 18-30
- Viewing MPLS Pseudowire over GRE Properties, page 18-32
- Network Clock Service Overview, page 18-35
- Viewing CEM and Virtual CEM Properties, page 18-51

# **User Roles Required to Work with MToP**

This topic identifies the roles that are required to work with MToP in Prime Network Vision. Prime Network determines whether you are authorized to perform a task as follows:

- For GUI-based tasks (tasks that do not affect elements), authorization is based on the default permission that is assigned to your user account.
- For element-based tasks (tasks that do affect elements), authorization is based on the default permission that is assigned to your account. That is, whether the element is in one of your assigned scopes and whether you meet the minimum security level for that scope.

For more information on user authorization, see the Cisco Prime Network 3.8 Administrator Guide.

The following tables identify the tasks that you can perform:

- Table 18-1 identifies the tasks that you can perform if a selected element **is not in** one of your assigned scopes.
- Table 18-2 identifies the tasks that you can perform if a selected element **is in** one of your assigned scopes.

By default, users with the Administrator role have access to all managed elements. To change the Administrator user scope, see the topic on device scopes in the *Cisco Prime Network 3.8 Administrator Guide*.

 Table 18-1
 Default Permission/Security Level Required for Viewing MToP Properties - Element

 Not in User's Scope
 Not in User's Scope

| Task                 | Viewer | Operator | OperatorPlus | Configurator | Administrator |
|----------------------|--------|----------|--------------|--------------|---------------|
| View MToP properties | _      | _        |              |              | Х             |

 
 Table 18-2
 Default Permission/Security Level Required for Viewing MToP Properties - Element in User's Scope

| Task                 | Viewer | Operator | OperatorPlus | Configurator | Administrator |
|----------------------|--------|----------|--------------|--------------|---------------|
| View MToP properties | Х      | Х        | Х            | X            | X             |

#### **Related Topics**

- Viewing SAToP Pseudowire Type in Logical Inventory, page 18-2
- Viewing ATM Virtual Connection Cross-Connects, page 18-6
- Viewing MLPPP Properties, page 18-26

## Viewing SAToP Pseudowire Type in Logical Inventory

Structure-Agnostic Time Division Multiplexing (TDM) over Packet (SAToP) enables the encapsulation of TDM bit-streams (T1, E1, T3, or E3) as pseudowires over PSNs. As a structure-agnostic protocol, SAToP disregards any structure that might be imposed on the signals and TDM framing is not allowed.

To view the SAToP pseudowire type in logical inventory:

- **Step 1** In Prime Network Vision, right-click the device on which SATOP is configured, then choose **Inventory**.
- Step 2 In the inventory window, choose Logical Inventory > Pseudowires.
- **Step 3** In the Tunnel Edges table, select the required entry and scroll horizontally until you see the Pseudowire Type column. See Figure 18-1.

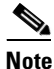

You can also view this information by right-clicking the entry in the table and choosing **Properties**.

| Ran-Cell:                             | 1-NGN [1N]                        | OP Poll Now     |                |                    |           |            |                |                |
|---------------------------------------|-----------------------------------|-----------------|----------------|--------------------|-----------|------------|----------------|----------------|
| 📳 Logic                               | al Inventory                      | T 151           |                |                    |           |            |                |                |
| A A                                   | ccess Lists                       | Tunnel Edges    |                |                    |           |            |                |                |
| A'                                    | TM Traffic Profiles               | Find :          | 1 2 T          | 7 〒 幕 탁            |           |            |                |                |
| Pinn Br                               | riages<br>ïsco Discovery Protocol | Local Router IP | Peer Router IP | Pseudowire Type  🕀 | Local MTU | Remote MTU | Local VC Label | Peer VC        |
| • 📕 🛛                                 | lock                              | 172.200.1.21    | 172.200.1.5 (  | SATOP E1           |           |            | 25             | 1440           |
| Et Et                                 | thernet LMI                       | 172.200.1.21    | 172.200.1.1    | Ethernet Tagged    | 1500      |            | 904            | 0              |
| • • • • • • • • • • • • • • • • • • • | 5-IS                              | 172.200.1.21    | 172.200.1.1    | Ethernet Tagged    | 1500      |            | 800            | 0              |
|                                       | ocal Switching<br>SEc             | 172.200.1.21    | 172.200.1.1    | Ethernet Tagged    | 1500      |            | 117            | 0              |
| M M                                   | ILPPP                             | 172.200.1.21    | 172.200.1.1    | Ethernet Tagged    | 1500      |            | 801            | 0              |
| ▶ 🙀 м                                 | 1PBGPs                            | 172 200 1 21    | 172 200 1 1    | Ethernet Tagged    | 1500      |            | 209            | 0              |
| 0                                     | DAM                               | 172.200.1.21    | 172.200.1.1    | Ethernet Tagged    | 1500      |            | 202            | 0              |
|                                       | perating System                   | 172.200.1.21    | 172.200.1.1    | Ethernet Tagged    | 1500      |            | 602            | 0              |
|                                       | seudowires                        | 172.200.1.21    | 172.200.1.1    | Etherniet Taggeu   | 1500      |            | 62             | 0              |
| R R                                   | outing Entities                   | 172.200.1.21    | 172.200.1.1    | Ethernet Tagged    | 1500      |            | 485            | U              |
| Tu                                    | unnel Traffic Descriptors         | 172.200.1.21    | 172.200.1.1    | Ethernet Tagged    | 1500      |            | 170            | 0              |
| Ve North                              | C Switching Entities              | 172.200.1.21    | 172.200.1.1    | Ethernet Tagged    | 1500      |            | 597            | 0              |
|                                       | RFs<br>TD                         | 172.200.1.21    | 172.200.1.1    | Ethernet Tagged    | 1500      |            | 695            | 0              |
| Physi                                 | ical Inventory                    | 172.200.1.21    | 172.200.1.1    | Ethernet Tagged    | 1500      |            | 223            | 0              |
|                                       |                                   | 172.200.1.21    | 172.200.1.1    | Ethernet Tagged    | 1500      |            | 622            | 0              |
|                                       |                                   | 172.200.1.21    | 172.200.1.1    | Ethernet Tagged    | 1500      |            | 184            | 0              |
|                                       |                                   | 172.200.1.21    | 172.200.1.1    | Ethernet Tagged    | 1500      |            | 609            | 0              |
|                                       |                                   | 172.200.1.21    | 172.200.1.1    | Ethernet Tagged    | 1500      |            | 214            | 0              |
|                                       |                                   | 172.200.1.21    | 172.200.1.1    | Ethernet Tagged    | 1500      |            | 84             | 0              |
|                                       | <br>7                             | 172.200.1.21    | 172.200.1.1    | Ethernet Tagged    | 1500      |            | 461            | 0              |
| Vice Zoom                             | Destri                            | 172.200.1.21    | 172.200.1.1    | Ethernet Tagged    | 1500      |            | 798            | 0              |
|                                       |                                   | 172.200.1.21    | 172.200.1.1    | Ethernet Tagged    | 1500      |            | 264            | 0              |
|                                       |                                   | 172.200.1.21    | 172.200.1.1    | Ethernet Tagged    | 1500      |            | 621            | 0              |
| 0                                     |                                   | •               |                |                    |           |            |                | Þ              |
|                                       |                                   | •               |                |                    |           |            | Lir            | ne 0 (Size 12) |
|                                       |                                   |                 |                |                    |           |            |                |                |
| 1:                                    | 単斜マヤ幕                             | -               |                |                    |           |            |                |                |
|                                       |                                   |                 |                | le un la           |           |            | 1. m           |                |
| ts Network                            | Events Provisioning Events        |                 |                |                    |           |            |                |                |

Figure 18-1 SAToP Pseudowire Type in Logical Inventory

**Step 4** To view the physical inventory for the port, click the hypertext port link.

#### **Related Topics**

- Viewing CESoPSN Pseudowire Type in Logical Inventory, page 18-3
- Viewing ATM Virtual Connection Cross-Connects, page 18-6
- Viewing MPLS Pseudowire over GRE Properties, page 18-32

# Viewing CESoPSN Pseudowire Type in Logical Inventory

Circuit Emulation Services over PSN (CESoPSN) is a method for encapsulating structured (NxDS0) TDM signals as pseudowires over packet-switching networks, complementary to SAToP. By emulating NxDS0 circuits, CESoPSN:

- Saves PSN bandwidth.
- Supports DS0-level grooming and distributed cross-connect applications.

To view TDM properties for Circuit Emulation (CEM) groups in Prime Network Vision:

- **Step 1** In Prime Network Vision, right-click the device on which CESoPSN is configured, then choose **Inventory**.
- **Step 2** In the inventory window, choose **Logical Inventory > Pseudowires**.
- **Step 3** In the Tunnel Edges table, select the required entry and scroll horizontally until you see the Pseudowire Type column. See Figure 18-2.

### 

**Note** You can also view this information by right-clicking the entry in the table and choosing **Properties**.

Figure 18-2 CESoPSN Pseudowire Type in Logical Inventory

| Ra         | an-Cell1-NGN [1N]          | Poll Now        |                                         |                     |           |            |                |                |
|------------|----------------------------|-----------------|-----------------------------------------|---------------------|-----------|------------|----------------|----------------|
| <b>B</b>   | Logical Inventory          | Tunnel Edges    |                                         |                     |           |            |                |                |
|            | Access Lists               |                 |                                         |                     |           |            |                |                |
|            | Bridges                    | Find :          | l i i i i i i i i i i i i i i i i i i i |                     |           |            |                |                |
|            | Cisco Discovery Protocol   | Local Router IP | Peer Router IP                          | Pseudowire Type 😔 🗸 | Local MTU | Remote MTU | Local VC Label | Peer VC        |
| •          | Clock                      | 172.200.1.21    | 172.200.1.5                             | CESoPSN Basic       |           |            | 81             | 1060           |
|            | Ethernet LMI               | 172.200.1.21    | 172.200.1.5                             | CESoPSN Basic       |           |            | 335            | 1061           |
|            | IS-IS                      | 172.200.1.21    | 172.200.1.5                             | CESoPSN Basic       |           |            | 711            | 1062           |
|            | Local Switching            | 172.200.1.21    | 172.200.1.5                             | CESoPSN Basic       |           |            | 665            | 1064           |
|            | MLPPP                      | 172.200.1.21    | 172.200.1.5                             | CESOPSN Basic       |           |            | 470            | 1063           |
| ▶ 🛄        | MPBGPs                     | 172 200 1 21    | 172 200 1 5                             | NIOP F1             |           |            | 25             | 1440           |
|            | OAM                        | 172.200.1.21    | 172.200.1.1                             | Ethorpot Taggod     | 1500      |            | 004            | 0              |
|            | Operating System           | 172.200.1.21    | 172.200.1.1                             | Ethemiet Tagged     | 1500      |            | 904            | 0              |
| ·          | OSPF Processes             | 172.200.1.21    | 172.200.1.1                             | Ethernet Tagged     | 1500      |            | 800            | U              |
| ► <b></b>  | Routing Entities           | 172.200.1.21    | 172.200.1.1                             | Ethernet Tagged     | 1500      |            | 117            | 0              |
|            | Tunnel Traffic Descriptors | 172.200.1.21    | 172.200.1.1                             | Ethernet Tagged     | 1500      |            | 801            | 0              |
| ۶ <b>(</b> | VC Switching Entities      | 172.200.1.21    | 172.200.1.1                             | Ethernet Tagged     | 1500      |            | 209            | 0              |
|            | VRFs                       | 172.200.1.21    | 172.200.1.1                             | Ethernet Tagged     | 1500      |            | 802            | 0              |
|            | VIP<br>Physical Inventory  | 172.200.1.21    | 172.200.1.1                             | Ethernet Tagged     | 1500      |            | 62             | 0              |
|            | Thysical inventory         | 172.200.1.21    | 172.200.1.1                             | Ethernet Tagged     | 1500      |            | 485            | 0              |
|            |                            | 172.200.1.21    | 172.200.1.1                             | Ethernet Tagged     | 1500      |            | 170            | 0              |
|            |                            | 172.200.1.21    | 172.200.1.1                             | Ethernet Tagged     | 1500      |            | 597            | 0              |
|            |                            | 172.200.1.21    | 172.200.1.1                             | Ethernet Tagged     | 1500      |            | 695            | 0              |
|            |                            | 172.200.1.21    | 172.200.1.1                             | Ethernet Tagged     | 1500      |            | 223            | 0              |
|            |                            | 172,200,1,21    | 172.200.1.1                             | Ethernet Tagged     | 1500      |            | 622            | 0              |
| rice Zoo   | om Est Fit                 | 172.200.1.21    | 172.200.1.1                             | Ethernet Tagged     | 1500      |            | 184            | 0              |
|            |                            | 172.200.1.21    | 172.200.1.1                             | Ethernet Tagged     | 1500      |            | 609            | 0              |
|            |                            | 172 200 1 21    | 172 200 1 1                             | Ethernet Tagged     | 1500      |            | 214            | 0              |
|            |                            | 4               | 17212001111                             |                     | 1000      |            |                | •              |
|            |                            | -               |                                         |                     |           |            | Lir            | ne 0 (Size 123 |
| :          |                            | l 🔽             |                                         | le en le            | . 1.      | i i i le   | 11             |                |

**Step 4** To view the physical inventory for the port, click the hypertext port link.

- Viewing SAToP Pseudowire Type in Logical Inventory, page 18-2
- Viewing CEM and Virtual CEM Properties, page 18-51
- Viewing ATM Virtual Connection Cross-Connects, page 18-6

# **Viewing Virtual Connection Properties**

Figure 18-3

The following topics describe how to view properties related to virtual connections:

- Viewing ATM Virtual Connection Cross-Connects, page 18-6
- Viewing ATM VPI and VCI Properties, page 18-10
- Viewing Encapsulation Information, page 18-11

Buttons for viewing these properties are available at the top of the physical inventory window for the selected interface, as shown in Figure 18-3.

ATM-Related Properties Available in Physical Inventory

4 1 2 3 V 169.254.35.73 [1M] \_ 🗆 × Poll Now 🔲 Show VC Table 🔲 Show Cross Connect 🔯 Show Encapsulation 🖄 🛡 🤤 169.254.35.73 [1M] Logical Inventory [1M]
 Physical Inventory Location Inform · IIII . Chassis Type: Pluggable Location: 1.0.ATM1/0/0 Slot 1: Card - 7600-SIP-400 Sending Alarms: true Port Alias: ATM1/0/0 Subslot 0: Subcard - SP/ Managed: true Status: ок 15 ATM1/0/1 46 ATM1/0/2 5 ATM1/0/2 ATM1/0/3 Subslot 1: Subcard - SPA-2 Subslot 3: Subcard - SPA-4 🔒 Disable Sending Alarms 🗲 6 Pluggable Transceiver ..... Slot 3: Card - 7600-ES20-D30 Connector Type: Fiber Optic Pluggable Type: SFP • ..... Slot 5: Card - RSP720-3C-GE Connector Description: 0C3 5R-1/5TM1 MM PID: 10-2078-015FP Slot 6: Card - 7600-ES20-D30 Slot Backplane: Cisco System: • ..... Connector Serial Number: 0CP11417512 Pluggable Port State: In Þ .... Slot Fan Slot Power Þ ..... Atm on port: 1/0/0-Interface Type: VC Table Size: N/A ATM Address: 41:43:2e:31:35:33:33:36:36:30:32:30:30:30:30:30:30:30:30:30 Max Speed: 0.0 bps Description: Atm on port: 1/0/0 Rx Allocated Bandwidth: 0.0 bps Tx Allocated Bandwidth: 0.0 bps Rx Maximum Bandwidth: 0.0 bps T× Maximum Bandwidth 0.0 bps Rx UBR Allocated Bandwidth: 299.52 Mbps Tx UBR Allocated Bandwidth: 149.76 Mbps Rx CBR Allocated Bandwidth: 0.0 bps Tx CBR Allocated Bandwidth: 0.0 bps Report Utilization Graph 0C3-Admin Status Up Oper Status: Up 19-Jul-11 12:42:47 Port Type: SONET Last Changed: Scrambling On Maximum Speed: 155.52 Mbps Port Description: Loopback Q Device Zoom 🔛 Best Fit MTU: 4470 Clocking: Line 0C3 Specific Type: Internal Port: false Ss Ctps Table Size: 0 6) 🎦 Port Utilization Graph 🔫 310730 Memory: 10% Connected

| 1 | Poll Now button                           | Polls the VNE for updated status.                                                           |
|---|-------------------------------------------|---------------------------------------------------------------------------------------------|
| 2 | Show VC Table button                      | Displays virtual circuit (VC) information for the selected port.                            |
|   |                                           | For more information, see Viewing ATM VPI and VCI Properties, page 18-10.                   |
| 3 | Show Cross Connect button                 | Displays cross-connect information for incoming and outgoing ports.                         |
|   |                                           | For more information, see Viewing ATM Virtual Connection Cross-Connects, page 18-6.         |
| 4 | Show Encapsulation button                 | Displays encapsulation information for incoming and outgoing traffic for the selected item. |
|   |                                           | For more information, see Viewing Encapsulation<br>Information, page 18-11.                 |
| 5 | Disable/Enable Sending Alarms             | Enables you to manage the alarms on a port.                                                 |
|   | button                                    | For more information, see Working with Ports, page 3-24.                                    |
| 6 | Port Utilization Graph button             | Displays the selected port traffic statistics: Rx/Tx Rate and Rx/Tx Rate History.           |
|   |                                           | For more information, see Generating the Port Utilization Graph, page 3-30.                 |
| _ | Show DLCI Table button<br>(not displayed) | Displays data-link connection identifier (DCLI) information for the selected port.          |

### **Related Topics**

- Viewing SAToP Pseudowire Type in Logical Inventory, page 18-2
- Viewing CEM and Virtual CEM Properties, page 18-51
- Viewing ATM Virtual Connection Cross-Connects, page 18-6

## **Viewing ATM Virtual Connection Cross-Connects**

ATM networks are based on virtual connections over a high-bandwidth medium. By using cross-connects to interconnect virtual path or virtual channel links, it is possible to build an end-to-end virtual connection.

An ATM cross-connect can be mapped at either of the following levels:

- Virtual path—Cross-connecting two virtual paths maps one Virtual Path Identifier (VPI) on one port to another VPI on the same port or a different port.
- Virtual channel—Cross-connecting at the virtual channel level maps a Virtual Channel Identifier (VCI) of one virtual channel to another VCI on the same virtual path or a different virtual path.

Cross-connect tables translate the VPI and VCI connection identifiers in incoming ATM cells to the VPI and VCI combinations in outgoing ATM cells. For information about viewing VPI and VCI properties, see Viewing ATM VPI and VCI Properties, page 18-10.

To view ATM virtual connection cross-connects:

- Step 1 In Prime Network Vision, right-click the required device, then choose Inventory.
- **Step 2** Open the VC Cross Connect table in either of the following ways:
  - In the inventory window, choose Logical Inventory > VC Switching Entities > VC Switching Entity. The Cross-Connect Table is displayed in the content pane as shown in Figure 18-4.
  - In the inventory window:
    - a. Choose Physical Inventory > Chassis > Slot > Subslot > Port.
    - **b.** Click the **Show Cross Connect** button.

The VC Cross Connections window is displayed and contains the same information as the Cross-Connect Table in logical inventory.

**Step 3** Select an entry and scroll horizontally until you see the required information.

Figure 18-4 ATM Virtual Connection Cross-Connect Properties

| 169.254.35.73<br>20 169.254.35.73<br>▼■ Logical Inventory                   | Cross Connect Size: 2       |                    |                     |           |                                  | _ D ×                        |
|-----------------------------------------------------------------------------|-----------------------------|--------------------|---------------------|-----------|----------------------------------|------------------------------|
| Access Lists<br>ATM Traffic Profiles<br>Bridges<br>Cisco Discovery Protocol | Cross Connect Table         | 到立を見               |                     |           |                                  |                              |
| Clock                                                                       | In Port ++ /                | In VC Out Port     |                     | Out VC    | In VC Ingress Traffic Descriptor | In VC Egress Traffic Descrip |
| Ethernet LMI                                                                | 169 254 35 73#1 1/E1 1/1/16 | VC:14/204 169 254  | 35 73#1 1·E1 1/1/18 | VC-14/204 | LIBR PCR CLP0+1: 1920 CLP:       | LIBR PCR CLP0+1: 1920 C      |
| GPE Tuppels                                                                 | 160.254.35.73#1.1.61.1/1/16 | VC:14/214 160.254  | DE 70#1 1/E1 1/1/10 | 90114/014 | URD, DCD CLD0+1: 1920, CLD:      | URD_DCD_CLD0+1+1020_C        |
| MAGroups                                                                    | 109.254.55.75#1.1:01 1/1/10 | VC:14/214 109.204. | 55.75#1.1:E1 1/1/16 | VC:14/214 | ODR, FCR CLF0#1: 1920, CLF:      | OBR, PCR CLP0#1: 1920, C     |
| IS-IS                                                                       |                             |                    |                     |           |                                  |                              |
| Local Switching                                                             |                             |                    |                     |           |                                  |                              |
| LSEs                                                                        |                             |                    |                     |           |                                  |                              |
| MPBGPs                                                                      |                             |                    |                     |           |                                  |                              |
| OAM                                                                         |                             |                    |                     |           |                                  |                              |
| Derating System                                                             | 1                           |                    |                     |           |                                  |                              |
| Pseudowires                                                                 |                             |                    |                     |           |                                  |                              |
| Spanning Tree Protocol                                                      |                             |                    |                     |           |                                  |                              |
| Tunnel Traffic Descriptors                                                  |                             |                    |                     |           |                                  |                              |
| <ul> <li>VC Switching Entities</li> </ul>                                   |                             |                    |                     |           |                                  |                              |
| VC Switching Entity                                                         |                             |                    |                     |           |                                  |                              |
| VSIs                                                                        |                             |                    |                     |           |                                  |                              |
| VIP                                                                         |                             |                    |                     |           |                                  |                              |
| Physical Inventory                                                          |                             |                    |                     |           |                                  |                              |
| Denter Zerm St Pert Fi                                                      |                             |                    |                     |           |                                  |                              |
| Device Zoom I V Best Fit                                                    |                             |                    |                     |           |                                  |                              |
|                                                                             |                             |                    |                     |           |                                  |                              |
|                                                                             |                             |                    |                     |           |                                  | Line 0 (Size 2)              |
|                                                                             |                             |                    |                     |           |                                  |                              |
|                                                                             |                             |                    |                     |           |                                  | ( Refresh                    |
|                                                                             |                             |                    |                     |           |                                  |                              |
| Find : 👘 🛃 💎 🥊                                                              | 御屋                          |                    |                     |           |                                  |                              |
| Severity Ticket ID Last Modification Time                                   | € V Root Root Eve           | nt Time            | Description         | Location  | Acknowledged Creation            | Time I                       |
|                                                                             |                             |                    |                     |           |                                  | Empty                        |
| ickets Network Events Provisioning Even                                     | ts                          |                    |                     |           |                                  |                              |
|                                                                             |                             |                    |                     |           | Memory: 10%                      | Connected                    |

Table 18-3 identifies the properties that are displayed for ATM VC cross-connects.

| Field                                | Description                                                                                                    |
|--------------------------------------|----------------------------------------------------------------------------------------------------|
| In Port                              | Incoming port for the cross-connect.                                                                                                    |
| In VC                                | Incoming virtual connection for the cross-connect.                                                                                                    |
|                                      | You can view additional details about the virtual connection in the following                                                                                                    |
|                                      | <ul> <li>Click the hyperlinked entry to view the VC table</li> </ul>                                                                                                    |
|                                      | <ul> <li>Right-click the entry, then choose <b>Properties</b> to view information about the incoming and outgoing VCIs, VPI, service category, and traffic descriptors.</li> </ul> |
| Out Port                             | Outgoing port for the cross-connect.                                                                                                    |
| Out VC                               | Outgoing virtual connection for the cross-connect.                                                                                                    |
|                                      | You can view additional details about the virtual connection in the following ways:                                                                                                |
|                                      | • Click the hyperlinked entry to view the VC table.                                                                                                    |
|                                      | • Right-click the entry, then choose <b>Properties</b> to view information about the incoming and outgoing VCIs, VPI, service category, and traffic descriptors.                   |
| In VC Ingress<br>Traffic Descriptor  | ATM traffic parameters and service categories for the incoming traffic on the incoming VC cross-connect.                                                                           |
|                                      | For information on VC traffic descriptors, see Table 18-4.                                                                                                    |
| In VC Egress<br>Traffic Descriptor   | ATM traffic parameters and service categories for the outgoing traffic on the incoming VC cross-connect.                                                                           |
|                                      | For information on VC traffic descriptors, see Table 18-4.                                                                                                    |
| Out VC Egress<br>Traffic Descriptor  | ATM traffic parameters and service categories for the outgoing traffic on the outgoing VC cross-connect.                                                                           |
|                                      | For information on VC traffic descriptors, see Table 18-4.                                                                                                    |
| Out VC Ingress<br>Traffic Descriptor | ATM traffic parameters and service categories for the incoming traffic on the outgoing VC cross-connect.                                                                           |
|                                      | For information on VC traffic descriptors, see Table 18-4.                                                                                                    |

| Table 18-3 | ATM Virtual Connection Cross-Connect Properties |
|------------|-------------------------------------------------|
|            | •                                               |

| Value            | Description                                                                                                    |
|------------------|----------------------------------------------------------------------------------------------------|
| ABR              | Available bit rate (ABR) supports nonreal-time applications that tolerate high cell delay, and can adapt cell rates according to changing network resource availability to prevent cell loss.                                                              |
| CBR              | Constant bit rate (CBR) supports real-time applications that request a static amount of bandwidth that is continuously available for the duration of the connection.                                                                                       |
| CDVT             | Cell Delay Variation Tolerance (CDVT) specifies an acceptable deviation in cell times for a PVC that is transmitting above the PCR. For a given cell interarrival time expected by the ATM switch, CDVT allows for some variance in the transmission rate. |
| CLP              | Cell loss priority (CLP) indicates the likelihood of a cell being dropped to ease network congestion.                                                                                                    |
| MBS              | Maximum Burst Size (MBS) specifies the number of cells that the edge<br>device can transmit up to the PCR for a limited period of time without<br>penalty for violation of the traffic contract.                                                           |
| MCR              | Minimum Cell Rate (MCR) specifies the cell rate (cells per second) at which the edge device is always allowed to transmit.                                                                                                    |
| PCR              | Peak Cell Rate (PCR) specifies the cell rate (cells per second) that the edge device cannot exceed.                                                                                                    |
| PDR CLP0+1: 1536 | Packet delivery ratio (PDR) for all cells (both CLP1 and CLP0 cells) on the circuit.                                                                                                    |
| SCR              | Sustainable Cell Rate (SCR) specifies the upper boundary for the average rate at which the edge device can transmit cells without loss.                                                                                                    |
| UBR              | Unspecified Bit Rate (UBR) supports nonreal-time applications that tolerate both high cell delay and cell loss on the network.                                                                                                    |
| UBR+             | Unspecified bit rate plus (UBR+) supports nonreal-time applications that tolerate both high cell delay and cell loss on the network, but request a minimum guaranteed cell rate.                                                                           |
| nrt-VBR          | Nonreal-time variable bit rate (nrt-VBR) supports nonreal-time applications with bursty transmission characteristics that tolerate high cell delay, but require low cell loss.                                                                             |
| rt-VBR           | rt-VBR—Real-time variable bit rate (rt-VBR) supports real-time applications that have bursty transmission characteristics.                                                                                                    |

| Table 18-4 | Virtual Connection | Traffic Descriptors |
|------------|--------------------|---------------------|
|------------|--------------------|---------------------|

- Viewing ATM VPI and VCI Properties, page 18-10
- Viewing Encapsulation Information, page 18-11
- Viewing Channelization Properties, page 18-17

## **Viewing ATM VPI and VCI Properties**

If you know the interface or link configured for virtual connection cross-connects, you can view ATM VPI and VCI properties from the physical inventory window or from the link properties window.

To view ATM VPI and VCI properties, open the VC Table window in either of the following ways:

- To open the VC Table window from physical inventory:
  - **a.** In the map view, double-click the element configured for virtual connection cross-connects.
  - **b.** In the inventory window, choose **Physical Inventory > Chassis >** *Slot > Subslot > Port*.
  - c. Click Show VC Table.
- To view the VC Table window from the link properties window:
  - a. In the map or links view, right-click the required ATM link and choose Properties.
  - **b.** In the link properties window, click **Calculate VCs**.
  - **c.** After the screen refreshes, click either **Show Configured** or **Show Misconfigured** to view the virtual connection cross-connects.

The VC Table window is displayed, as shown in Figure 18-5.

#### Figure 18-5 VC Table

| V Co   | onfigur | red VCs      |             |                                          |         |                               |                 |          | _ = >           |
|--------|---------|--------------|-------------|------------------------------------------|---------|-------------------------------|-----------------|----------|-----------------|
| Find : |         |              | 🖥 🛃 🔽 1     | 11日間 日本 11日本 11日本 11日本 11日本 11日本 11日本 11 |         |                               |                 |          |                 |
| VPI    | VCI     | Admin Status | Oper Status | Ingress Traffic Descriptor               | €∧      | Egress Traffic Descriptor     | Shaping Profile | Туре     | Interface Name  |
| 0      | 55      | Up           | Up          | UBR, PCR CLP0+1: 149760                  | ), CLP: | UBR, PCR CLP0+1: 149760, CLP: |                 |          | ATM3/0.1        |
|        |         |              |             |                                          |         |                               |                 |          |                 |
|        |         |              |             |                                          |         |                               |                 |          |                 |
|        |         |              |             |                                          |         |                               |                 |          |                 |
|        |         |              |             |                                          |         |                               |                 |          |                 |
|        |         |              |             |                                          |         |                               |                 |          |                 |
|        |         |              |             |                                          |         |                               |                 |          |                 |
| 4      |         |              |             |                                          |         |                               |                 |          | •               |
|        |         |              |             |                                          |         |                               |                 |          | Line 0 (Size 1) |
|        |         |              |             |                                          |         | Memory:                       | 6%              | Connecte | d 🗌             |
|        |         |              |             |                                          |         |                               |                 |          |                 |

Table 18-5 describes the information displayed in the VC Table window.

| Field                      | Description                                                         |  |  |  |  |
|----------------------------|---------------------------------------------------------------------|--|--|--|--|
| VPI                        | Virtual Path Identifier for the selected port.                      |  |  |  |  |
| VCI                        | Virtual Channel Identifier for the selected port.                   |  |  |  |  |
| Admin Status               | Administrative state of the connection: Up, Down, or Unknown.       |  |  |  |  |
| Oper Status                | Operational state of the connection: Up, Down, or Unknown.          |  |  |  |  |
| Ingress Traffic Descriptor | Traffic parameters and service categories for the incoming traffic. |  |  |  |  |
|                            | For information on VC traffic descriptors, see Table 18-4.          |  |  |  |  |
| Egress Traffic Descriptor  | Traffic parameters and service categories for the outgoing traffic. |  |  |  |  |
|                            | For information on VC traffic descriptors, see Table 18-4.          |  |  |  |  |
| Shaping Profile            | Traffic shape profile used for the virtual connection.              |  |  |  |  |
| Туре                       | ATM traffic descriptor type for the virtual connection.             |  |  |  |  |
| Interface Name             | Interface name, such as ATM1/1/16.                                  |  |  |  |  |

### **Related Topics**

- Viewing ATM Virtual Connection Cross-Connects, page 18-6
- Viewing Encapsulation Information, page 18-11
- Viewing Channelization Properties, page 18-17

## **Viewing Encapsulation Information**

To view virtual connection encapsulation information:

- Step 1 In Prime Network Vision, double-click the element configured for virtual connection encapsulation.
- **Step 2** In the inventory window, choose **Physical Inventory > Chassis >** Slot > Subslot > Port.
- **Step 3** Click the **Show Encapsulation** button.

The VC Encapsulation window is displayed as shown in Figure 18-6.

| ♥ VC Encapsulation     _ □ × |           |            |                     |                |                                 |                                 |                     |
|------------------------------|-----------|------------|---------------------|----------------|---------------------------------|---------------------------------|---------------------|
| Find                         | :         |            | 화 🔻 🐂               | -              |                                 |                                 |                     |
| VC                           | €∧        | Туре       | Binding Information | Binding Status | VC Egress Traffic Descriptor    | VC Ingress Traffic Descriptor   | Discovery Protocols |
| ÷.                           | VC:7/*    | Cell Relay |                     | BOUND          | Unknown, PCR CLP0+1: 1920, CLP: | Unknown, PCR CLP0+1: 1920, CLP: |                     |
|                              | VC:7/3    | PPPoA      |                     | BOUND          | UBR, PCR CLP0+1: 1920, CLP:     | UBR, PCR CLP0+1: 1920, CLP:     |                     |
|                              | VC:7/4    | PPPoA      |                     | BOUND          | UBR, PCR CLP0+1: 1920, CLP:     | UBR, PCR CLP0+1: 1920, CLP:     |                     |
|                              | VC:14/204 | AALO       |                     | BOUND          | UBR, PCR CLP0+1: 1920, CLP:     | UBR, PCR CLP0+1: 1920, CLP:     |                     |
|                              | VC:14/214 | AAL5       |                     | BOUND          | UBR, PCR CLP0+1: 1920, CLP:     | UBR, PCR CLP0+1: 1920, CLP:     |                     |
|                              | VC:30/110 | AALO       |                     | BOUND          | UBR, PCR CLP0+1: 1920, CLP:     | UBR, PCR CLP0+1: 1920, CLP:     |                     |
|                              |           |            |                     |                |                                 |                                 |                     |
|                              |           |            |                     |                |                                 |                                 |                     |
|                              |           |            |                     |                |                                 |                                 |                     |
|                              |           |            |                     |                |                                 |                                 |                     |
|                              |           |            |                     |                |                                 |                                 |                     |
|                              |           |            |                     |                |                                 |                                 |                     |
|                              |           |            |                     |                |                                 |                                 |                     |
|                              |           |            |                     |                |                                 |                                 |                     |
| -                            |           |            |                     |                |                                 |                                 | Line 0 (Size 6)     |
|                              |           |            |                     |                |                                 | Memory: 10% Connec              | ted                 |
|                              |           |            |                     |                | , j                             |                                 | 1 10                |

| Figure 18-6 V | C Encapsulation Properties |
|---------------|----------------------------|
|---------------|----------------------------|

Table 18-6 describes the information displayed in the VC Encapsulation window.

| Field                         | Description                                                                                                    |  |  |
|-------------------------------|----------------------------------------------------------------------------------------------------|--|--|
|                               |                                                                                                    |  |  |
| vC                            | Virtual connection identifier, such as VC: //4.                                                                    |  |  |
| Туре                          | Type of encapsulation, such as Point-to-Point Protocol (PPP) over ATM (PPPoA) or ATM adaption layer Type 5 (AAL5). |  |  |
| Binding Information           | Information tied to the virtual connection, such as a user name.                                                   |  |  |
| Binding Status                | Binding state: Bound or Unbound.                                                                                   |  |  |
| VC Egress Traffic Descriptor  | Traffic parameters and service categories for the outgoing traffic.                                                |  |  |
|                               | For information on VC traffic descriptors, see Table 18-4.                                                         |  |  |
| VC Ingress Traffic Descriptor | Traffic parameters and service categories for the incoming traffic.                                                |  |  |
|                               | For information on VC traffic descriptors, see Table 18-4.                                                         |  |  |
| Discovery Protocols           | Discovery protocol used for the VC.                                                                                |  |  |

Table 18-6VC Encapsulation Properties

- Viewing ATM Virtual Connection Cross-Connects, page 18-6
- Viewing ATM VPI and VCI Properties, page 18-10
- Viewing Channelization Properties, page 18-17

# **Viewing IMA Group Properties**

To view IMA group properties:

- **Step 1** In Prime Network Vision, double-click the required device.
- **Step 2** In the inventory window, choose **Logical Inventory** > **IMA Groups** > *group*. IMA group properties and the IMA Members table are displayed in the content pane as shown in Figure 18-7.

| 169.254.35.23     Poll Now       Logical Inventory     Admin Status:     Up     Oper Status:     Down           |                 |  |  |  |  |
|----------------------------------------------------------------------------------------------------|-----------------|--|--|--|--|
| Logical Inventory<br>Access Lists Up Oper Status: Down                                                          |                 |  |  |  |  |
|                                                                                                    |                 |  |  |  |  |
| ATM Traffic Profiles Port Type: ATM IMA Description: ATM0/IMA8                                                  |                 |  |  |  |  |
| Bridges     Gisco Discovery Protocol     Number Of Configured Links: 1     Minimum Number Of Tx Links: 1        |                 |  |  |  |  |
| Clock Group State: Startup Minimum Number Of Rx Links: 1                                                        |                 |  |  |  |  |
| Ethernet LMI Clocking: Unknown Configured Bandwidth: 0.0 Kbps                                                   |                 |  |  |  |  |
| TIMAGroups Clock Mode: Common Ima Version: 1.1                                                                  |                 |  |  |  |  |
| ATM0/IMA6 Active Bandwidth: 0.0 Kbps Frame Length: 128                                                          |                 |  |  |  |  |
| Group Number: 8 Number Of Active Links: 0                                                                       |                 |  |  |  |  |
| IS-IS       Local Switching       LSEs   Port Utilization Graph                                                 |                 |  |  |  |  |
| MPBGPs     MA Members                                                                                           |                 |  |  |  |  |
| Operating System Find : 10 Al 🗸 🐨 🚍                                                                             |                 |  |  |  |  |
| Pseudowires                                                                                                    |                 |  |  |  |  |
| Routing Entities Administratus CA Operatives Physical Port Setup Voic Clocking                                  |                 |  |  |  |  |
| Tungi Traffic Percenters                                                                                        |                 |  |  |  |  |
| VC Switching Entities                                                                                           |                 |  |  |  |  |
| VTP                                                                                                    |                 |  |  |  |  |
| Dhucial Tourntan                                                                                                |                 |  |  |  |  |
| Q Device Zoom                                                                                                   |                 |  |  |  |  |
|                                                                                                    |                 |  |  |  |  |
|                                                                                                    | Line 0 (Size 1) |  |  |  |  |
|                                                                                                    |                 |  |  |  |  |
| Find: 📃 🖄 🖞 🗸 🐨 🗸 👼                                                                                             |                 |  |  |  |  |
| le dette li trans e su le selecte de la della de la della de la della de la della della della della della della |                 |  |  |  |  |
| Tickets Network Events Provisioning Events                                                                      |                 |  |  |  |  |
| Memory: 5% Connecte                                                                                             | :d              |  |  |  |  |

Figure 18-7 IMA Group Properties

Table 18-7 describes the information displayed for the IMA group.

| Table 18-7 | IMA Group | Properties |
|------------|-----------|------------|
|------------|-----------|------------|

| Field                | Description                                                                              |  |  |
|----------------------|------------------------------------------------------------------------------------------|--|--|
| Active Bandwidth     | Active bandwidth of the IMA group.                                                       |  |  |
| Admin Status         | Administrative status of the IMA group.                                                  |  |  |
| Clock Mode           | Clock mode the IMA group is using:                                                       |  |  |
|                      | • Common—Common transmit clocking (CTC).                                                 |  |  |
|                      | • Independent—Independent transmit clocking (ITC).                                       |  |  |
| Configured Bandwidth | Total bandwidth of the IMA group, which is the sum of all individual links in the group. |  |  |

| Field                      | Description                                                                                                    |  |  |  |
|----------------------------|----------------------------------------------------------------------------------------------------|--|--|--|
| Description                | IMA group interface name.                                                                                                    |  |  |  |
| Frame Length               | Length of the IMA group transmit frames, in the number of cells: 32, 64, 128, or 256.                                                                                                    |  |  |  |
|                            | A small frame length causes more overhead but loses less data if a problem occurs. We recommend a frame length of 128 cells.                                                                                                    |  |  |  |
| Group Number               | IMA group number.                                                                                                    |  |  |  |
| Group State                | IMA group status, in the order of usual appearance:                                                                                                    |  |  |  |
|                            | • Startup—The near end is waiting to receive indication that the far end is in Startup. The IMA group moves to the Startup-Ack state when it can communicate with the far end and has recorded IMA identifier, group symmetry, and other IMA group parameters. |  |  |  |
|                            | • Startup ACK—Both sides of the link are enabled.                                                                                                    |  |  |  |
|                            | • Config Aborted—The far end has unacceptable configuration parameters, such as an unsupported IMA frame size, an incompatible group symmetry, or an unsupported IMA version.                                                                                  |  |  |  |
|                            | • Insufficient Links—The near end has accepted the far end group parameters, but the far end does not have sufficient links to move into the Operational state.                                                                                                |  |  |  |
|                            | • Operational—The group is not inhibited and has sufficient links<br>in both directions. The IMA interface can receive ATM layer<br>cells and pass them from the IMA sublayer to the ATM layer.                                                                |  |  |  |
|                            | • Blocked—The group is blocked, even though sufficient links are active in both directions.                                                                                                    |  |  |  |
| IMA Version                | IMA version configured, either 1.0 or 1.1.                                                                                                    |  |  |  |
| Minimum Number of Rx Links | Minimum number of Rx links needed for the IMA group to be operational.                                                                                                    |  |  |  |
| Minimum Number of Tx Links | Minimum number of Tx links needed for the IMA group to be operational.                                                                                                    |  |  |  |
| Number of Active Links     | Number of DS1 (E1 or T1) links that are active in the group.                                                                                                    |  |  |  |
| Number of Configured Links | Number of DS1 (E1 or T1) links that are configured in the IMA group.                                                                                                    |  |  |  |
| Oper Status                | Operational state of the IMA group interface:                                                                                                    |  |  |  |
|                            | • Dormant—The interface is dormant.                                                                                                    |  |  |  |
|                            | • Down—The interface is down.                                                                                                    |  |  |  |
|                            | • Not Present—An interface component is missing.                                                                                                    |  |  |  |
|                            | • Testing—The interface is in test mode.                                                                                                    |  |  |  |
|                            | • Unknown—The interface has an unknown operational status.                                                                                                    |  |  |  |
|                            | • Up—The interface is up.                                                                                                    |  |  |  |
| Port Type                  | Type of port, such as ATM IMA.                                                                                                    |  |  |  |

| Table 18-7 | IMA Group Properties | (continued) |
|------------|----------------------|-------------|
|------------|----------------------|-------------|

Table 18-8 describes the information displayed in the IMA Members table.

| Column         | Description                                                                                                    |  |  |  |
|----------------|----------------------------------------------------------------------------------------------------|--|--|--|
| Admin Status   | Administrative status of the IMA member.                                                                                                    |  |  |  |
| Channelization | Channelization that occurs through the path, such as STS1-> VTG-> VT15.                                                                                                    |  |  |  |
|                | Information is displayed in this field only if the T1 or E1 path was<br>channelized. If the line was not channelized, this field is not displayed.<br>For example, if the IMA group is configured on a T1 or E1 card, this<br>field is not displayed. |  |  |  |
| Clocking       | Source of the clocking mechanism: Internal or Line.                                                                                                    |  |  |  |
| Description    | Type of channelization, such as Synchronous Transport Signal 1<br>(STS-1) or Synchronous Transport Module level 1 (STM-1).                                                                                                    |  |  |  |
| Oper Status    | Operational state of the IMA member:                                                                                                    |  |  |  |
| Physical Port  | Hyperlinked entry to the port in physical inventory.                                                                                                    |  |  |  |
| Port Type      | Type of port, such as E1 or T1.                                                                                                    |  |  |  |

Table 18-8IMA Members Table

**Step 3** In the IMA Members table, click a hyperlinked port entry to view the port properties in physical inventory. See Figure 18-8.

The information that is displayed for the port in physical inventory depends on the type of connection, such as SONET or ATM.

| 69.254.35.    | 23                      |   |                             |             |                              | _ 1                                 | ο×       |
|---------------|-------------------------|---|-----------------------------|-------------|------------------------------|-------------------------------------|----------|
|               | ATMO/IMA6               |   | Doll Now Show MC Tabl       | la 👩 Shorau |                              | sulation                            |          |
|               | ATMO/IMA7               |   | POINT SHOW YE TAD           | ie Mai Show | Show Encaps                  | sciation                            |          |
|               | ATMO/IMA8               |   | 👶 Disable Sending Alarms    |             |                              |                                     | *        |
| •             | Local Switching         |   | ATM0/IMA8                   |             |                              |                                     | $\leq 1$ |
| Þ             | LSEs                    | 1 |                             |             |                              |                                     |          |
| ► <b></b>     | MPBGPs                  |   | Interface Type:             | N/A         | VC Table Size:               | 0                                   |          |
|               | OAM<br>Operating System |   | Max Speed:                  | 2.048 Mbps  | Description:                 | Atm on port: ATM0/IMA8              |          |
|               | Pseudowires             |   | Rx Allocated Bandwidth:     | 0.0 bps     | T× Allocated Bandwidth:      | 0.0 bps                             |          |
| > <b>.</b>    | Routing Entities        |   | R× Maximum Bandwidth:       | 2.048 Mbps  | Tx Maximum Bandwidth:        | 2.048 Mbps                          |          |
|               | Spanning Tree Protocol  |   | Rx UBR Allocated Bandwidth: | 0.0 Kbps    | T× UBR Allocated Bandwidth:  | 0.0 Kbps                            |          |
| ►             | VC Switching Entities   |   | Px CBD Allocated Bandwidth  | 0.0 bpc     | Tx CBP Allocated Bandwidth:  | 0.0 bps                             |          |
|               | VTP                     |   | TXX CBIC HIDCOCCO Danamach. | 0.0 003     | TX CBIC HildCacoa Barlamachi | 0.0 003                             |          |
| Ph:           | ysical Inventory        |   | 🔀 Port Utilization Graph    |             |                              |                                     |          |
| - 1111        | Chassis                 |   |                             |             |                              |                                     |          |
| <b>V</b> 5111 | Slot 0: Card - Cisco MW |   | ATMO/IMA8                   |             |                              |                                     |          |
|               | Subslot 0: Subcard -    |   | Admin Status:               | Up          | Oper Status:                 | Down                                |          |
| 1             | E1 0/0                  |   | Port Type:                  | ATM IMA     | Description                  | 6TM0/IM68                           |          |
| -10           | E1 U/1                  |   | Fort Type:                  | A111110     | Description:                 | A11-10/11-1A0                       |          |
| -16           | E1 0/2                  |   | Port Description:           |             | MTU:                         | 4470                                |          |
| -12           | E1 0/4                  |   | Number Of Configured Links: | 1           | Minimum Number Of Tx Links:  | 1                                   |          |
| -16           | E1 0/5                  |   | Group State:                | Startup     | Minimum Number Of Rx Links:  | 1                                   |          |
| -16           | 🛃 E1 0/6                |   |                             |             | C - C - d D - d - bl         |                                     |          |
| -16           | E1 0/7                  |   | Clocking:                   | UNKNOWN     | Configured Bandwidth:        | U.U KBps                            | U        |
| 41            | E1 0/8                  |   | Clock Mode:                 | Common      | Ima Version:                 | 1.1                                 |          |
| -16           | EL 0/9                  |   | Active Bandwidth:           | 0.0 Kbps    | Frame Length:                | 128                                 |          |
| 46            | E1 0/10                 |   | Group Number:               | 8           | Number Of Active Links       | 0                                   |          |
| -12           | E1 0/12                 |   | Group Namber.               | 0           | Number of Active Linio.      | 0                                   |          |
| -16           | E1 0/13                 | l | Port Utilization Graph      |             |                              |                                     |          |
| -16           | E1 0/14                 |   |                             |             |                              |                                     | <u> </u> |
| -16           | E1 0/15                 |   | El                          |             |                              |                                     | •        |
| 46            | GigabitEthernet0/0      |   |                             |             |                              |                                     |          |
| 1             | GigabitEthernet0/1 -    |   | Find :                      |             | 10 日本                        |                                     |          |
| -10           | GigabitEthernet0/2      |   |                             | ≡Zŧ Υ       | A dia mb                     |                                     |          |
| -16           | GigabitEthernet0/3      |   | Address 👻 🗸                 | Mas         | k                            | VLAN Type Operational State VLAN II | D        |
| -16           | GigabitEthernet0/5      |   | 25.25.25.25                 | 255         | .255.255.0                   |                                     |          |
| >             | Slot 1: Card - HWIC-4T: |   |                             |             |                              |                                     |          |
| <b>5111</b>   | Slot 600: Card - 128MB  |   |                             |             |                              |                                     |          |
| ► <u></u>     | Slot Power              |   |                             |             |                              |                                     |          |
|               | •                       |   |                             |             |                              |                                     |          |
| Device Zoom   | Best Fit                |   | •                           |             | ]                            |                                     | Þ        |
|               |                         | 1 |                             |             |                              | Line 0 (Size                        | e 1)     |
|               |                         |   | Cult Teteriferen            |             |                              |                                     |          |
|               | •                       |   | Sub Interfaces              |             |                              |                                     |          |
|               |                         |   |                             |             |                              |                                     |          |

Figure 18-8 ATM IMA Port in Physical Inventory

#### **Related Topics**

- Viewing CEM and Virtual CEM Properties, page 18-51
- Viewing CEM Interfaces, page 18-51
- Viewing CESoPSN Pseudowire Type in Logical Inventory, page 18-3

# **Viewing TDM Properties**

TDM is a mechanism for combining two or more slower-speed data streams into a single high-speed communication channel. In this model, data from multiple sources is divided into segments that are transmitted in a defined sequence. Each incoming data stream is allocated a timeslot of a fixed length, and the data from each stream is transmitted in turn. For example, data from data stream 1 is transmitted during timeslot 1, data from data stream 2 is transmitted during timeslot 2, and so on. After each incoming stream has transmitted data, the cycle begins again with data stream 1. The transmission order is maintained so that the input streams can be reassembled at the destination.

MToP encapsulates TDM streams for delivery over packet-switching networks (PSNs) using the following methods:

- SAToP—A method for encapsulating TDM bit-streams (T1, E1, T3, or E3) as pseudowires over PSNs.
- CESoPSN—A method for encapsulating structured (NxDS0) TDM signals as pseudowires over PSNs.

For T1 or E1 entries, the TDM properties presented in Table 18-9 are displayed in physical inventory in addition to the existing T1 or E1 properties.

| Description                                                                                          |  |  |  |
|----------------------------------------------------------------------------------------------------|--|--|--|
| Whether or not the international bit is used by the controller:                                      |  |  |  |
| • 0—The international bit is not used.                                                               |  |  |  |
| • 1—The international bit is used.                                                                   |  |  |  |
| This property applies only to E1.                                                                    |  |  |  |
| Whether or not the national reserve bits (sa4, sa5, sa6, sa7, and sa8) are used by the controller:   |  |  |  |
| • 0—The national reserve bits are not used.                                                          |  |  |  |
| • 1—The national reserve bits are used.                                                              |  |  |  |
| This property applies only to E1.                                                                    |  |  |  |
| Line encoding method for the DS1 link:                                                               |  |  |  |
| • For E1, the options are Alternate Mark Inversion (AMI) and high-density bipolar of order 3 (HDB3). |  |  |  |
| • For T1, the options are AMI and bipolar with 8 zero substitution (B8ZS).                           |  |  |  |
| For T1 ports in short-haul mode, the length of the cable in feet.                                    |  |  |  |
|                                                                                                    |  |  |  |

Table 18-9 TDM-Specific Properties for DS1 (T1 or E1) in Physical Interfaces

#### **Related Topics**

- Viewing CEM and Virtual CEM Properties, page 18-51
- Viewing CEM Interfaces, page 18-51
- Viewing CESoPSN Pseudowire Type in Logical Inventory, page 18-3

## **Viewing Channelization Properties**

Prime Network Vision supports the channelization of SONET/SDH and T3 lines. When a line is channelized, it is logically divided into smaller bandwidth channels called paths. These paths (referred to as high order paths or HOPs) can, in turn, contain low order paths, or LOPs. The sum of the bandwidth on all paths cannot exceed the line bandwidth.

The following topics describe how to view channelization properties for SONET/SDH and T3 lines:

- Viewing SONET/SDH Channelization Properties, page 18-18
- Viewing T3 DS1 and DS3 Channelization Properties, page 18-22

### **Viewing SONET/SDH Channelization Properties**

SONET and SDH use the same concepts for channelization, but the terminology differs. Table 18-10 describes the equivalent terms for SONET and SDH channelization. The information displayed in Prime Network Vision reflects whether SONET or SDH is configured on the interface.

Concept **SONET Term SDH** Term Frame Synchronous Transport Signal Synchronous Transport Module level N (STS-N) level N (STM-N) HOP channel STS-1 Administrative Unit (AU-*n*) Lower-order channels Virtual Tributary (VT) Tributary Unit Group (TUG) LOP payloads DS1, DS3, or E1

Table 18-10 SONET and SDH Channelization Terminology

To view SONET/SDH channelization properties:

- **Step 1** In Prime Network Vision, right-click the required device, then choose **Inventory**.
- **Step 2** Choose **Physical Inventory > Chassis >** *slot > subslot > SONET/SDH-interface*. The properties for SONET/SDH and OC-3 are displayed in the content pane. See Figure 18-9.

| BNG2-1K-NGN [7M+]                         | Poll Now                    |                                       |                |               |             |                  |                 |
|-------------------------------------------|-----------------------------|---------------------------------------|----------------|---------------|-------------|------------------|-----------------|
| Logical Inventory [1N]                    |                             |                                       |                |               |             |                  |                 |
| Access Lists                              | Pluggable Transceiver       |                                       |                |               |             |                  |                 |
| ATM Traffic Profiles                      | Connector Type:             | Fiher Ontic                           | Pluggable Tr   | vne: SFP      |             |                  |                 |
| Cisco Discovery Protocol                  |                             | · · · · · · · · · · · · · · · · · · · |                | ,pe           | 1010 1010   |                  |                 |
| Ethernet Link Aggregation                 | Connector Description:      | OC3 5R-1/5TM                          | II-1 PID:      | SFP-O         | IC3-5R      |                  |                 |
| Frame Relay Traffic Profiles              | Connector Serial Number:    | OCP12210533                           | Pluggable P    | ort State: In |             |                  |                 |
| Local Switching                           |                             |                                       |                |               |             |                  |                 |
| LSEs                                      |                             |                                       |                |               |             |                  |                 |
| MLPPP                                     |                             |                                       |                |               |             |                  |                 |
| MPBGPs                                    | SONET/SDH High Order Path ( | HOP)                                  |                |               |             |                  |                 |
| Operating System                          | Find :                      | 🖬 斜 🗸 🦷                               |                |               |             |                  |                 |
| Processes                                 |                             |                                       |                |               |             | 115.0            |                 |
| Pseudowires     Routing Entities          | Description 🏕 🖊             |                                       | Channelization | Admin Status  | Oper Status | VDC              |                 |
| VC Switching Entities                     | SONET Path 0/1/0.1 (AU4=1)  |                                       | AU4            | Up            | Up          |                  |                 |
| VC Switching Entity                       |                             |                                       |                |               |             |                  |                 |
| VRFs                                      |                             |                                       |                |               |             |                  |                 |
| Physical Inventory [7M+]                  |                             |                                       |                |               |             |                  |                 |
| ▼ IIII ♥ Chassis [7M+]                    |                             |                                       |                |               |             |                  | Line 0 (Size 1) |
| 🔻 🛲 🐺 Slot 0: Card - ASR1002-SIP10-F [6M+ | -003                        |                                       |                |               |             |                  |                 |
| Subslot 0: Subcard - 4XGE-BUILT-:         |                             |                                       |                |               |             |                  |                 |
| 🔻 🛲 🕎 👘 Subslot 1: Subcard - SPA-1XCHSTI  | Admin Status: Up            | Oper Status:                          | Up             |               |             |                  |                 |
| -199 V SONET 0/1/0                        | Port Type: SONET            | Last Changed:                         | 07-Sep-11 09   | :24:46        |             |                  |                 |
| Slot R0: Card - ASR1002-RP1               | Course bits and             | Marchan Grand                         |                |               |             |                  |                 |
| Slot F0: Card - ASR1002-ESP-F             | Scrambling:                 | Maximum Speed:                        | 155.52 MBps    |               |             |                  |                 |
| Slot Fan                                  |                             |                                       |                |               |             |                  |                 |
| Book Power [IM]                           | Find :                      |                                       |                |               |             |                  |                 |
|                                           |                             | EZ Y Y                                | 6. Mar infe    |               |             |                  |                 |
|                                           | Address 🔁 🛆                 | Mask                                  |                | VLA           | N Type O    | perational State | VLAN ID         |
|                                           | 10.242.150.2                | 255.2                                 | 255.255.252    |               |             |                  |                 |
| · · · · · · · · · · · · · · · · · · ·     |                             |                                       |                |               |             |                  |                 |
|                                           |                             |                                       |                |               |             |                  |                 |
| Device Zoom                               |                             |                                       |                |               |             |                  |                 |
|                                           |                             |                                       |                |               |             |                  |                 |
|                                           |                             |                                       |                |               |             |                  |                 |
|                                           | •                           |                                       |                |               |             |                  | •               |
| Slot Fan 0                                |                             |                                       |                |               |             |                  | Line 0 (Size 1) |
|                                           | Cub Interferen              |                                       |                |               |             |                  |                 |
|                                           | Sub Internaces              |                                       |                |               |             |                  |                 |
|                                           |                             |                                       |                |               |             |                  |                 |

Figure 18-9 SONET/SDH Interface in Physical Inventory

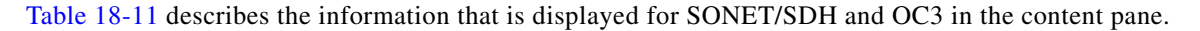

Table 18-11 SONET/SDH and OC3 Properties

| Field                               | Description                                                                                                    |  |  |  |
|-------------------------------------|----------------------------------------------------------------------------------------------------|--|--|--|
| ONET/SDH High Order Path (HOP) Area |                                                                                                    |  |  |  |
| Description                         | SONET/SDH path description including the interface and high order path. Double-click an entry to view additional details about the path. |  |  |  |
| Channelization                      | Type of channelization, such as STS-1 or STM-1.                                                                                          |  |  |  |
| Admin Status                        | Administrative status of the HOP.                                                                                                    |  |  |  |
| Oper Status                         | Operational status of the HOP.                                                                                                    |  |  |  |
| OC3 Area                            |                                                                                                    |  |  |  |
| Admin Status                        | Administrative status of the OC-3 line.                                                                                                  |  |  |  |
| Oper Status                         | Operational status of the OC-3 line.                                                                                                    |  |  |  |
| Port Type                           | Type of port.                                                                                                    |  |  |  |
| Last Changed                        | Date and time of the last status change of the line.                                                                                     |  |  |  |
| Scrambling                          | Any scrambling that has been applied to the SONET payload.                                                                               |  |  |  |
| Maximum Speed                       | Maximum bandwidth for the line.                                                                                                    |  |  |  |
| Loopback                            | Loopback setting configured on the line.                                                                                                 |  |  |  |

| Field              | Description                                                       |
|--------------------|-------------------------------------------------------------------|
| Port Description   | Description of the port defined by the user.                      |
| Clocking           | Clocking configured on the line.                                  |
| Specific Type      | Specific type of line; in this case, OC3.                         |
| Internal Port      | Whether or not the line includes an internal port: True or False. |
| Ss Ctps Table Size | Size of the SONET/SDH Connection Termination Point (CTP) table.   |

| Table 18-11 | SONET/SDH and OC3 Properties | (continued) |
|-------------|------------------------------|-------------|
|             |                              |             |

Step 3 To view additional information about a channelized path, double-click the required entry in the Description column. The SONET/SDH High Order Path Properties window is displayed as shown in Figure 18-10.

Figure 18-10 SONET/SDH High Order Path Properties Window

| SONET Path 4/0/0.1 (AU3=1) - 9                                      | Sonet/SDH Hig                | jh order path Pr                                  | operties            |             |     | _ 🗆 ×           |
|---------------------------------------------------------------------|------------------------------|---------------------------------------------------|---------------------|-------------|-----|-----------------|
| Description: SONET Path 4/0/0.1 (<br>Admin Status: Up<br>Port Type: | (AU3=1) Chan<br>Oper<br>Last | nelization: AU3<br>Status: Dowr<br>Changed: 09-No | )<br>ov-10 20:27:57 |             |     |                 |
| Applique Type: <b>C11</b>                                           | MIU:<br>Send                 | ing Alarma: true                                  |                     |             |     |                 |
| mppiique (ype; LII                                                  | Seria                        | ing midnins; <b>crue</b>                          |                     |             |     |                 |
| Low Order Dath                                                      |                              |                                                   |                     |             |     |                 |
| Low Order Path Supported Alamis                                     |                              |                                                   |                     |             |     |                 |
| Find:                                                               | 中幕局                          |                                                   |                     |             |     |                 |
| Description 🕂 🕁                                                     | Physical Port                | Channelization                                    | Admin Status        | Oper Status | VDC | Clocking        |
| T1 4/0/0.1/1/1 (AU3=1,TUG2=1,T1=1)                                  | SONET 4/0/0                  | AU3->TUG2->C1                                     | 1 Up                | Down        |     | Internal        |
| T1 4/0/0.1/1/2 (AU3=1,TUG2=1,T1=2)                                  | SONET 4/0/0                  | AU3->TUG2->C1                                     | 1 Up                | Down        |     | Internal        |
| T1 4/0/0.1/1/3 (AU3=1,TUG2=1,T1=3)                                  | SONET 4/0/0                  | AU3->TUG2->C1                                     | 1 Up                | Down        |     | Internal        |
| T1 4/0/0.1/1/4 (AU3=1,TUG2=1,T1=4)                                  | SONET 4/0/0                  | AU3->TUG2->C1                                     | 1 Up                | Down        |     | Internal        |
| T1 4/0/0.1/2/1 (AU3=1,TUG2=2,T1=1)                                  | SONET 4/0/0                  | AU3->TUG2->C1                                     | 1 Up                | Down        |     | Internal        |
| T1 4/0/0.1/2/2 (AU3=1,TUG2=2,T1=2)                                  | SONET 4/0/0                  | AU3->TUG2->C1                                     | 1 Up                | Down        |     | Internal        |
| 4                                                                   |                              |                                                   |                     |             |     | Line 0 (Size 6) |
|                                                                     |                              |                                                   | Mer                 | mory: 4%    | Cor | nected          |

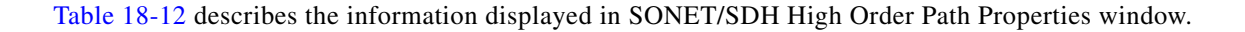

| Field                | Description                                                                                                    |
|----------------------|----------------------------------------------------------------------------------------------------|
| Description          | SONET/SDH path description including the interface and high order path. Double-click an entry to view additional details about the path. |
| Channelization       | Type of channelization, such as Synchronous Transport Signal 1 (STS-1) or Synchronous Transport Module level 1 (STM-1).                  |
| Admin Status         | Administrative status of the HOP.                                                                                                    |
| Oper Status          | Operational status of the HOP.                                                                                                    |
| Port Type            | Type of port.                                                                                                    |
| Last Changed         | Date and time of the last status change of the path.                                                                                     |
| Maximum Speed        | Maximum bandwidth for the line.                                                                                                    |
| MTU                  | MTU for the path.                                                                                                    |
| Applique Type        | Sub-STS-1 facility applied to this path. In this example, the facility applied is Virtual Tributary 1.5 (VT1.5).                         |
| Sending Alarms       | Whether or not the path is sending alarms: True or False.                                                                                |
| Low Order Path Tab   |                                                                                                    |
| Description          | Description of the low order path down to the T1 level, including the channel types (such as STS-1, VTG, or VT) and channel allocated.   |
| Physical Port        | Hyperlinked entry to the port in physical inventory.                                                                                     |
| Channelization       | Channelization that occurs through the path, such as STS1-> VTG-> VT15.                                                                  |
| Admin Status         | Administrative status of the path.                                                                                                    |
| Oper Status          | Operational status of the path.                                                                                                    |
| Clocking             | Source of the clocking mechanism: Internal or Line.                                                                                      |
| Supported Alarms Tab | · ·                                                                                                    |
| Name                 | Supported alarm.                                                                                                    |
| Enable               | Whether the alarm is enabled or disabled.                                                                                                |

| Table 18-12 | SONET/SDH High Order Path Properties |
|-------------|--------------------------------------|
|-------------|--------------------------------------|

- Network Clock Service Overview, page 18-35
- Viewing SAToP Pseudowire Type in Logical Inventory, page 18-2
- Viewing CEM and Virtual CEM Properties, page 18-51

## **Viewing T3 DS1 and DS3 Channelization Properties**

To view T3 DS1 and DS3 channelization properties:

- **Step 1** In Prime Network Vision, right-click the required device, then choose **Inventory**.
- **Step 2** Choose **Physical Inventory > Chassis >** *slot > subslot > T3-interface*.

Figure 18-11 shows DS1 channelization properties for T3 in physical inventory.

Figure 18-11 T3 DS1 Channelization Properties in Physical Inventory

| V 168.254.5.1 [2M+]                                                                               |                                                                                                    |                                     |                                   |                    |              | _ 🗆 ×      |
|---------------------------------------------------------------------------------------------------|----------------------------------------------------------------------------------------------------|-------------------------------------|-----------------------------------|--------------------|--------------|------------|
|                                                                                                   | Location Information     Type: BNC     Sending Alarms: true     Managed: true     & Disable Sending Alarm     -Channelized DS1 | Location:<br>Port Alias:<br>Status: | 8.2.T3 8/2/1<br>T3 8/2/1<br>Major |                    |              |            |
| -13 0/2/0<br>-13 8/2/1                                                                            | Find :                                                                                                    | 🖬 🛃 🗸                               | 专首员                               |                    |              |            |
| Subslot 3: Subcard - SPA-24CHT1:<br>Slot 9: Card - 3609, 5529, 10C2C                              | Description 👌 🛆                                                                                                    |                                     | Physical Port                     | Channelization     | Admin Status | Oper Statu |
| <ul> <li>Slot 9: Card • 7000-C320-1003C</li> <li>Slot Backplane: Cisco Systems Cisco 7</li> </ul> | T1 8/2/1/2                                                                                                    |                                     | T3 8/2/1                          | CT3->T1            | Up           | Down       |
| ▶ 🛲 Slot Fan                                                                                      | T1 8/2/1/3                                                                                                    |                                     | T3 8/2/1                          | CT3->T1            | Up           | Down       |
| 🕨 🛲 Slot Power                                                                                    | T1 8/2/1/4                                                                                                    |                                     | T3 8/2/1                          | CT3->T1            | Up           | Down       |
|                                                                                                   | T1 8/2/1/6                                                                                                    |                                     | T3 8/2/1                          | CT3->T1            | Up           | Down       |
|                                                                                                   | -DS2-                                                                                                    |                                     | 13 0/2/1                          | CISPIT             |              | Down       |
|                                                                                                   | Admin Status:                                                                                                    | Up                                  | Oper Status:                      | Down               |              |            |
|                                                                                                   | Port Type:                                                                                                    | D53                                 | Last Changed:                     | 23-Jun-11 16:22:30 |              |            |
|                                                                                                   | Maximum Speed:                                                                                                    | 44.736 Mbps                         | Port Description:                 |                    |              |            |
|                                                                                                   | Recovered Clocking Id:                                                                                                    | 0                                   | Scrambling:                       |                    |              |            |
|                                                                                                   | Framing:                                                                                                    | M23                                 | Loopback:                         | No Loop            |              |            |
|                                                                                                   | Clockina:                                                                                                    | Unknown                             | Alarm State:                      | Unknown            |              |            |
| Q Device Zoom Best Fit                                                                            | Internal Port:                                                                                                    | false                               | Line Code:                        | Unknown            |              |            |
|                                                                                                   | Port Utilization Graph                                                                                                    |                                     |                                   |                    |              |            |
|                                                                                                   | <                                                                                                    |                                     |                                   |                    |              | ) Refresh  |
|                                                                                                   |                                                                                                    |                                     |                                   | Memory 15%         | Connected    |            |
|                                                                                                   |                                                                                                    |                                     | I                                 | promory. 15%       | peorinected  |            |

Table 18-13 describes the information that is displayed for Channelized DS1 and DS3 in the content pane.

| Field                 | Description                                                                                                    |
|-----------------------|----------------------------------------------------------------------------------------------------|
| Channelized DS1 Table | <u> </u>                                                                                                    |
| Description           | Path description including the physical interface and the channel<br>number. Double-click an entry to view additional details about the path. |
| Physical Port         | Physical port for the channelized line.                                                                                                    |
| Channelization        | Type of channelization, such as channelized T3 (CT3) to T1.                                                                                   |
| Admin Status          | Administrative status of the channelized line.                                                                                                |
| Oper Status           | Operational status of the channelized line.                                                                                                   |
| VDC                   | For devices with multiple virtual contexts, the context associated with the channelized line.                                                 |
| Clocking              | Clocking configured on the line: Internal or Line.                                                                                            |
| DS3 Area              |                                                                                                    |
| Admin Status          | Administrative status of the DS3 line.                                                                                                    |
| Oper Status           | Operational status of the DS3 line.                                                                                                    |
| Port Type             | Type of port.                                                                                                    |
| Last Changed          | Date and time of the last status change of the line.                                                                                          |
| Maximum Speed         | Maximum bandwidth for the line.                                                                                                    |
| Port Description      | Description of the port configured on the interface.                                                                                          |
| Recovered Clocking ID | Recovered clock identifier, if known.                                                                                                    |
| Scrambling            | Any scrambling that has been applied to the SONET payload.                                                                                    |
| Framing               | Type of framing applied to the line.                                                                                                    |
| Loopback              | Loopback setting configured on the line.                                                                                                    |
| Clocking              | Clocking configured on the line: Internal or Line.                                                                                            |
| Alarm State           | Alarm state of the DS3 line:                                                                                                    |
|                       | • Clear—The alarm state is clear.                                                                                                    |
|                       | • AIS—Alarm Indication Signal (AIS).                                                                                                    |
|                       | • LOS—Loss of signal (LOS) alarm.                                                                                                    |
|                       | • AIS_LOS—AIS loss of signal alarm.                                                                                                    |
|                       | • LOF—Loss of frame (LOF) alarm.                                                                                                    |
|                       | • AIS_LOF—AIS loss of frame alarm.                                                                                                    |
|                       | • LOS_LOF—Loss of signal and loss of frame alarm.                                                                                             |
|                       | • AIS_LOS_LOF—AIS loss of signal and loss of frame alarm.                                                                                     |
|                       | Unknown—Unknown alarm.                                                                                                    |
| Internal Port         | Whether or not the line includes an internal port: True or False.                                                                             |
| Line Code             | Line coding applied to the line.                                                                                                    |

Step 3 To view additional information about a DS1channelized path, double-click the required entry in the Channelized DS1 table. Figure 18-12 shows the information that is displayed in the Channelized DS1 PDH Properties window.

| Figure 18-12 | Channelized DS1 PDH Properties Window |
|--------------|---------------------------------------|
|              |                                       |

| T1 4/2/0/1 -         | Channelized I | DS1 PDH Propertie   | s           |               |              |                    | $=$ $\Box$ $\times$ |
|----------------------|---------------|---------------------|-------------|---------------|--------------|--------------------|---------------------|
| Location Information | 1             |                     |             |               |              |                    | A                   |
| Description:         | T1 4/2/0/1    | Channelization:     | CT3->T1     |               |              |                    |                     |
| Admin Status:        | Up            | Oper Status:        | Down        |               |              |                    |                     |
| Alarm State:         | Unknown       | Sending Alarms:     | true        |               |              |                    |                     |
| Maximum Speed:       | 1.544 Mbps    | Framing:            | ESF         |               |              |                    |                     |
| Line Code:           |               | Loopback:           |             |               |              |                    |                     |
| Clocking:            | Internal      | Recovered Clock Id: | 0           |               |              |                    |                     |
| -                    |               |                     |             |               |              |                    |                     |
|                      |               |                     |             |               |              |                    |                     |
| Group                |               |                     |             |               |              |                    |                     |
| Find :               | 🖬 🛃           | マキ専門                |             |               |              |                    |                     |
| Group 👻 🛆            |               | Time Slots          | Oper Status | Encapsulation | Admin Status | Id                 |                     |
| 🚱 🛛 Bundle: Seri     | al4/2/0/1:1   | [[1-24]]            | Down        | PPP           | Up           | 1                  |                     |
|                      |               |                     |             |               |              |                    |                     |
|                      |               |                     |             |               |              |                    |                     |
|                      |               |                     |             |               |              |                    |                     |
|                      |               |                     |             |               |              |                    |                     |
|                      |               |                     |             |               |              |                    |                     |
|                      |               |                     |             |               |              |                    |                     |
|                      |               |                     |             |               |              |                    |                     |
|                      |               |                     |             |               | 1            | Open Port Utilizal | tion Graph          |
|                      |               |                     |             | Memory:       | 15%          |                    |                     |
|                      |               | 1                   |             | In our of At  | 1010         | Jeannoccod         | کار ز               |

Table 18-14 describes the information that is displayed in the Channelized DS1 PDH Properties window.

Table 18-14 Channelized DS1 PDH Properties Window

| Field          | Description                                                               |
|----------------|---------------------------------------------------------------------------|
| Location Area  |                                                                           |
| Description    | Path description including the physical interface and the channel number. |
| Channelization | Type of channelization used on the line, such as CT3-> T1.                |
| Admin Status   | Administrative status of the channelized line.                            |
| Oper Status    | Operational status of the channelized line.                               |

| Field              | Description                                               |  |  |  |  |
|--------------------|-----------------------------------------------------------|--|--|--|--|
| Alarm State        | Alarm state of the DS1 line:                              |  |  |  |  |
|                    | • Clear—The alarm state is clear.                         |  |  |  |  |
|                    | • AIS—Alarm Indication Signal (AIS).                      |  |  |  |  |
|                    | • LOS—Loss of signal (LOS) alarm.                         |  |  |  |  |
|                    | • AIS_LOS—AIS loss of signal alarm.                       |  |  |  |  |
|                    | • LOF—Loss of frame (LOF) alarm.                          |  |  |  |  |
|                    | • AIS_LOF—AIS loss of frame alarm.                        |  |  |  |  |
|                    | • LOS_LOF—Loss of signal and loss of frame alarm.         |  |  |  |  |
|                    | • AIS_LOS_LOF—AIS loss of signal and loss of frame alarm. |  |  |  |  |
|                    | • Unknown—Unknown alarm.                                  |  |  |  |  |
| Sending Alarms     | Whether or not the line is sending alarms: True or False. |  |  |  |  |
| Maximum Speed      | Maximum bandwidth for the line.                           |  |  |  |  |
| Framing            | Type of framing applied to the line.                      |  |  |  |  |
| Line Code          | Line coding applied to the line.                          |  |  |  |  |
| Loopback           | Loopback setting configured on the line.                  |  |  |  |  |
| Clocking           | Clocking configured on the line: Internal or Line.        |  |  |  |  |
| Recovered Clock ID | Recovered clock identifier, if known.                     |  |  |  |  |

| Table 18-14 | Channelized DS1 PDH Properties Window (continued   | J |
|-------------|----------------------------------------------------|---|
|             | Channelized Dorr Drir roperties window (continued) | 1 |

#### **Group Table**

This table appears only if a DS0 bundle is configured on a channelized DS1 line. The properties that are displayed pertain to the DS0 bundle.

| Group         | Name of the DS0 bundle.                                                  |
|---------------|--------------------------------------------------------------------------|
| Time Slots    | Range of timeslots (DS0 channels) allotted to the group.                 |
| Oper Status   | Operational status of the group.                                         |
| Encapsulation | Type of encapsulation used, such as High-Level Data Link Control (HDLC). |
| Admin Status  | Administrative status of the group.                                      |
| ID            | DS0 bundle identifier.                                                   |
|               |                                                                          |

- Viewing SONET/SDH Channelization Properties, page 18-18
- Monitoring Clock Service, page 18-35
- Viewing CEM and Virtual CEM Properties, page 18-51

# **Viewing MLPPP Properties**

Multilink PPP (MLPPP) is a protocol that connects multiple links between two systems as needed to provide bandwidth when needed. MLPPP packets are fragmented, and the fragments are sent at the same time over multiple point-to-point links to the same remote address. MLPPP provides bandwidth on demand and reduces transmission latency across WAN links.

To view MLPPP properties:

**Step 1** In Prime Network Vision, right-click the required device, then choose **Inventory**.

**Step 2** In the inventory window, choose **Logical Inventory > MLPPP**. See Figure 18-13.

Figure 18-13 MLPPP Properties in Logical Inventory

| Ran-Cell2-NGN [50M+]                                                                                                    |              |                                                                                             |                          |                    | _ 🗆 ×            |
|----------------------------------------------------------------------------------------------------|--------------|---------------------------------------------------------------------------------------------|--------------------------|--------------------|------------------|
| Ran-Cell2-NCN (50M+) Cogical Inventory (50M) Cogical Inventory (50M) Cogical I | Poli Now     |                                                                                             |                          |                    |                  |
| Cisco Discovery Protocol                                                                                                    | MLPPP Bundle | 1<br>1<br>1<br>1<br>1<br>1<br>1<br>1<br>1<br>1<br>1<br>1<br>1<br>1<br>1<br>1<br>1<br>1<br>1 | 5                        |                    |                  |
| IS-IS     Local Switching                                                                                                    |              | Name Group                                                                                  | Active Link Admin Status | Operational Status | LCP Status       |
|                                                                                                    |              |                                                                                             |                          |                    |                  |
|                                                                                                    |              |                                                                                             |                          | Line               | T(T) T Selected) |
| Find :                                                                                                    |              |                                                                                             |                          | l                  |                  |
| Tickets Network Events Provisioning                                                                                                    | g Events     |                                                                                             | Memory:                  | 5% Connecte        | a – L –          |

Table 18-15 describes the information that is displayed for MLPPP.

| Table 18-15 | MLPPP Properties |
|-------------|------------------|
|-------------|------------------|

| Field              | Description                                                                                   |
|--------------------|-----------------------------------------------------------------------------------------------|
| Туре               | Type of properties; in this case, MLPPP.                                                      |
| MLPPP Bundle Table |                                                                                               |
| MLPPP              | MLPPP bundle name, hyperlinked to the MLPPP Properties window.                                |
| Name               | MLPPP interface name.                                                                         |
| Group              | MLPPP group to which the bundle belongs.                                                      |
| Active Link        | Number of active interfaces participating in MLPPP.                                           |
| Admin Status       | Administrative status of the MLPPP bundle: Up or Down.                                        |
| Operational Status | Administrative status of the MLPPP bundle: Up or Down.                                        |
| LCP Status         | Link Control Protocol (LCP) status of the MLPPP bundle: Closed,<br>Open, Started, or Unknown. |

**Step 3** To view properties for individual MLPPP bundles, double-click the hyperlinked entry in the MLPPP Bundle table.

The MLPPP Properties window is displayed as shown in Figure 18-14.

| <b>V</b> PPP Multilink | Bundle - MLPPP Properties | 5                   |                | _ 🗆 ×               |
|------------------------|---------------------------|---------------------|----------------|---------------------|
| OP Poll Now            |                           |                     |                |                     |
| MLPPP:                 | Ran-Cell2-NGN#MLPPP 20    | Name:               | Multilink20    |                     |
| Group:                 | 20                        | Active Link:        | 4              |                     |
| Admin Status:          | Up                        | Operational Status: | Up             |                     |
| LCP Status:            | Open                      | Bandwidth:          | 6144           |                     |
| MTU:                   | 1500                      | Keepalive:          | set            |                     |
| Keepalive Time:        | 10.0 sec                  | Interleave Enabled: | false          |                     |
| Fragment Disable:      | false                     |                     |                |                     |
|                        |                           |                     |                |                     |
| MLPPP Members          |                           |                     |                |                     |
| Find :                 | 📑 🛃 🗸 🐂 👼                 | 5                   |                |                     |
| ID €∧                  | Туре                      | Binding Information | Binding Status | Discovery Protocols |
| Ran-Cell2-NGN#Bur      | ndle: Serial2/0:0         |                     |                |                     |
| Ran-Cell2-NGN#Bur      | idle: Serial2/1:0         |                     |                |                     |
| Ran-Cell2-NGN#Bur      | idle: Serial2/2:0         |                     |                |                     |
|                        |                           |                     |                |                     |
| Ran-Cell2-NGN#Bur      | idle: Serial2/3:0         |                     |                |                     |
| Ran-Cell2-NGN#Bur      | dle: Serial2/3:0          |                     |                |                     |
| Ran-Cell2-NGN#Bur      | idle: Serial2/3:0         |                     |                |                     |
| Ran-Cell2-NGN#Bur      | ndle: Serial2/3:0         |                     |                | Line 0 (Size 4)     |

Figure 18-14 MLPPP Bundle Properties Window

Table 18-16 describes the information that is displayed in the MLPPP Properties window.

 Table 18-16
 MLPPP Bundle and Member Properties

| Field                      | Description                                                                                   |
|----------------------------|-----------------------------------------------------------------------------------------------|
| MLPPP                      | MLPPP bundle name, hyperlinked to MLPPP in logical inventory.                                 |
| Name                       | MLPPP interface name.                                                                         |
| Group                      | Group to which the MLPPP bundle belongs.                                                      |
| Active Link                | Number of active interfaces participating in MLPPP.                                           |
| Admin Status               | Administrative status of the MLPPP bundle: Up or Down.                                        |
| Operational Status         | Operational status of the MLPPP bundle: Up or Down.                                           |
| LCP Status                 | Link Control Protocol (LCP) status of the MLPPP bundle: Closed,<br>Open, Started, or Unknown. |
| Minimum Configured<br>Link | Minimum number of configured links for an MLPPP bundle.                                       |
| Maximum Configured<br>Link | Maximum number of configured links for an MLPPP bundle.                                       |
| Bandwidth                  | Bandwidth allocated to the MLPPP bundle.                                                      |

| Field               | Description                                                                                                    |
|---------------------|----------------------------------------------------------------------------------------------------|
| MTU                 | Size of the Maximum Transmission Unit (MTU), from 1 to 2147483647 bytes.                                                                       |
| Keepalive           | Status of the keepalive function: Set, Not Set, or Unknown.                                                                                    |
| Keepalive Time      | If keepalive is enabled, the amount of time, in seconds, to wait before sending a keepalive message.                                           |
| Interleave Enabled  | Whether or not interleaving of small fragments is enabled.                                                                                     |
| Fragment Disable    | Whether fragmentation is enabled or disabled: True or False.                                                                                   |
| Fragment Delay      | Maximum size, in units of time, for packet fragments on an MLPPP bundle. Values range from 1 to 999.                                           |
| Fragment Maximum    | Maximum number of MLPPP bundle fragments.                                                                                                    |
| Keepalive Retry     | Number of times that the device sends keepalive packets without response before closing the MLPPP bundle protocol. Values range from 2 to 254. |
| Load Threshold      | Minimum load threshold for the MLPPP bundle. If the traffic load falls below the threshold, the link is removed.                               |
| MLPPP Members Table |                                                                                                    |
| ID                  | MLPPP bundle member identifier, hyperlinked to the interface in physical inventory.                                                            |
| Туре                | No value is displayed in this field.                                                                                                    |
| Binding Information | Binding information to which the interface is associated. The value is null.                                                                   |
| Binding Status      | No value is displayed in this field.                                                                                                    |
| Discovery Protocols | Discovery protocol used on the interface.                                                                                                    |

 Table 18-16
 MLPPP Bundle and Member Properties (continued)

Step 4 To view the interface properties in physical inventory, double-click the required entry in the ID column.

- Viewing MPLS Pseudowire over GRE Properties, page 18-32
- Viewing MLPPP Link Properties, page 18-30
- Viewing IMA Group Properties, page 18-13

# **Viewing MLPPP Link Properties**

An MLPPP link is a link that connects two MLPPP devices.

To view MLPPP link properties:

**Step 1** In the Prime Network Vision map view, select a link connected to two MLPPP devices and open the link quick view window as shown in Figure 18-15.

| V Cisco<br>File Edi                                                                                                    | ) Prime Netw<br>it <u>V</u> iew Nod                                                                                                    | v <mark>ork Vision - root</mark><br>le <u>T</u> ools <u>A</u> ctivatio                                                                                   | @10.56.23.79 (Map<br>n Network Inventory            | 123)<br>Reports Windo                                                                                                    | ow <u>H</u> elp                                                                                                    |                    |               |                                             | _ = ×                                                                                                 |
|----------------------------------------------------------------------------------------------------|----------------------------------------------------------------------------------------------------|----------------------------------------------------------------------------------------------------|-----------------------------------------------------|----------------------------------------------------------------------------------------------------|----------------------------------------------------------------------------------------------------|--------------------|---------------|---------------------------------------------|----------------------------------------------------------------------------------------------------|
| Find :                                                                                                    | Map123 [85f<br>V Ran-Cell<br>V Ran-Cell<br>V Ran-Cell<br>V Ran-Cell<br>Ran-Cell<br>Ran-Cell<br>Ran-Cell<br>Ran-Cell<br>Ran-Cell<br>V Ran-Cell<br>V Ran-Cell<br>V Ran-Cell<br>V Ran-Cell | MH-]<br>1-NGN [25M]<br>1-TX [4M]<br>2-TX<br>2-NGN [50M+]<br>2-TX<br>3-NGN [1M]<br>3-TX [1M+]<br>4-TX<br>5-NGN [2N]<br>4-TX<br>5-NGN [5m]<br>3-R-NGN [1M] | Ran-Cell1-NGN [<br>Ran-Cell3-NGN<br>-Cell3-NGN [ RN | Ran-C<br>Display<br>Control Control Control<br>Ran-C<br>Detail<br>Control Control<br>Ran-C<br>Detail<br>Control Control<br>Ran-C<br>Control Control<br>Ran-C<br>Control Control<br>Ran-C<br>Control Control<br>Ran-C<br>Control Control<br>Ran-C<br>Ran-C<br>Control Control<br>Ran-C<br>Ran-C<br>Control Control<br>Ran-C<br>Ran-C<br>Control Control<br>Ran-C<br>Ran-C<br>Control Control<br>Ran-C<br>Ran-C<br>Ran- | Cell2-NGN [<br>ving 9 links<br>ary<br>ell1-NGN [25M]<br>#Bundle: Serial2/<br>#Bundle: Serial2/<br>#Bundle: Serial2/<br>apperties | :0<br>10           |               | Ran-Cell2<br>Ran-Cell2<br>#Bundle: Se<br>#W | -NGN [50M+]<br>-NGN [50M+]<br>rial2/0:0 [FPF]<br>2:1112/2 [FPF]<br>LPPP 20 [FPF]<br>- NGN = [FPF] = + |
| Severity                                                                                                    | Ticket ID                                                                                                    | Last Modification Time                                                                                                    | e €V Root"                                          | Root Event Time                                                                                                    | [                                                                                                    | Description        | Location      | Acknowledged                                | Creation Time                                                                                         |
| <ul> <li>Image: A set of the set of the</li></ul> | 75127                                                                                                    | 10-Jul-11 16:55:12                                                                                                    |                                                     | 09-Jul-11 23:27:30                                                                                                    | (                                                                                                    | PU utilization le  | Ran-Cell3-NGN | No                                          | 09-Jul-11 23:25:53                                                                                    |
|                                                                                                    | 81375                                                                                                    | 10-Jul-11 16:52:09                                                                                                    |                                                     | 10-Jul-11 02:38:11                                                                                                    | (                                                                                                    | IPU utilization le | Ran-Cell2-NGN | No                                          | 10-Jul-11 02:36:34                                                                                    |
| <ul> <li>Image: A set of the set of the</li></ul> | 90348                                                                                                    | 10-Jul-11 16:37:28                                                                                                    |                                                     | 10-Jul-11 16:36:06                                                                                                    | F                                                                                                    | ort up             | Ran-Cell4-N   | No                                          | 10-Jul-11 16:36:36                                                                                    |
|                                                                                                    | 90349                                                                                                    | 10-Jul-11 16:37:28                                                                                                    |                                                     | 10-Jul-11 16:36:06                                                                                                    | F                                                                                                    | Port up            | Ran-Cell4-N   | No                                          | 10-Jul-11 16:36:36                                                                                    |
|                                                                                                    | 00218                                                                                                    | 10 30 11 15:57:02                                                                                                    |                                                     | 10 301 11 14045:01                                                                                                    |                                                                                                    | ouor 2 tunnol d    | 7775550147    | No                                          | 10 Jul 11 14/47/01                                                                                    |
|                                                                                                    |                                                                                                    |                                                                                                    |                                                     |                                                                                                    |                                                                                                    |                    |               |                                             | Line 0 (Size 282)                                                                                     |
| 1                                                                                                    |                                                                                                    |                                                                                                    |                                                     |                                                                                                    |                                                                                                    |                    | Memory:       | 10%                                         | Connected                                                                                             |

Figure 18-15 MLPPP Link in Link Quick View

- Step 2 In the link quick view window, click **Properties**.
- **Step 3** In the link properties window, select the MLPPP link. The link properties are displayed as shown in Figure 18-16.

| Ran-Cell1-NGN [25M] <-> Ran-Cell2-NGN [50M+]                                                                                                    |                                                                                               |                                                       | _ 🗆 ×                                                 |
|----------------------------------------------------------------------------------------------------|-----------------------------------------------------------------------------------------------|-------------------------------------------------------|-------------------------------------------------------|
| Coll 1-NGN#2:T1 2/0 <-> Ran-Cell2-NGN#2:T1 2/3 Physical Layer           Coll 1-NGN#2:T1 2/1 <-> Ran-Cell2-NGN#2:T1 2/2 Physical Layer           Coll 1-NGN#2:T1 2/1 <-> Ran-Cell2-NGN#2:T1 2/2 Physical Layer           Coll 1-NGN#2:T1 2/3 <-> Ran-Cell2-NGN#2:T1 2/2 Physical Layer           Coll 1-NGN#2:T1 2/3 <-> Ran-Cell2-NGN#2:T1 2/2 Physical Layer           Coll 1-NGN#2:T1 2/3 <-> Ran-Cell2-NGN#2:T1 2/2 Physical Layer           Coll 1-NGN#2:T1 2/3 <-> Ran-Cell2-NGN#2:T1 2/1 Physical Layer           Coll 1-NGN#2:T1 2/3 <-> Ran-Cell2-NGN#2:T1 2/1 Physical Layer           Coll 1-NGN#2:T1 2/3 <-> Ran-Cell2-NGN#2:T1 2/1 Physical Layer           Coll 1-NGN#2:T1 2/3 <-> Ran-Cell2-NGN#2:T1 2/1 Physical Layer           Coll 1-NGN#2:T1 2/3 <-> Ran-Cell2-NGN#2:Matheurdie: Serial2/0:0 PP/1           Coll 1-NGN#2:T1 2/3 <-> Ran-Cell2-NGN#2:M2 | -General Properties<br>Link Type: MLP<br>Bi Directional: true                                 | PP Type:                                              | Dynamic                                               |
| Ran-Cell 1-NGN#MLPPP 20 <-> Ran-Cell2-NGN#MLPPP 20 MLPPP                                                                                                    | MLPPP :<br>Group :<br>Active Link :<br>Admin Status :<br>Operational Status :<br>LCP Status : | Ran-Cell1-NGN#MLPPP 20<br>20<br>4<br>Up<br>Up<br>Open | Ran-Cell2-NGN#MLPPP 20<br>20<br>4<br>Up<br>Up<br>Open |
| Find: 首約 文 专 五 图                                                                                                    |                                                                                               |                                                       |                                                       |
| Tickets Network Events                                                                                                    |                                                                                               | Memory: 7                                             | % Connected                                           |

Figure 18-16 MLPPP Link Properties

Table 18-17 describes the information that is displayed for the MLPPP link.

|  | Table 18-17 | MLPPP Link Properties |
|--|-------------|-----------------------|
|--|-------------|-----------------------|

| Field              | Description                                                                     |  |
|--------------------|---------------------------------------------------------------------------------|--|
| General Properties |                                                                                 |  |
| Link Type          | Link protocol. In this case, MLPPP.                                             |  |
| Туре               | Type of link: Dynamic or Static.                                                |  |
| Bi Directional     | Whether the link is bidirectional: True or False.                               |  |
| MLPPP Properties   | Properties are displayed for both ends of the MLPPP link.                       |  |
| MLPPP              | Interface configured for MLPPP, hyperlinked to the entry in physical inventory. |  |
| Group              | MLPPP group to which the interface belongs.                                     |  |
| Active Link        | Number of active interfaces participating in the MLPPP link for each device.    |  |
| Admin Status       | Administrative status of the interface: Up or Down.                             |  |
| Operational Status | Operational status of the interface: Up or Down.                                |  |
| LCP Status         | LCP status of the MLPPP interface: Closed, Open, Started, or Unknown.           |  |

- Viewing MPLS Pseudowire over GRE Properties, page 18-32
- Viewing MLPPP Properties, page 18-26
- Viewing IMA Group Properties, page 18-13

# **Viewing MPLS Pseudowire over GRE Properties**

Generic routing encapsulation (GRE) is a tunneling protocol, originated by Cisco Systems and standardized in RFC 2784. GRE encapsulates a variety of network layer packets inside IP tunneling packets, creating a virtual point-to-point link to devices at remote points over an IP network. GRE encapsulates the entire original packet with a standard IP header and GRE header before the IPsec process. GRE can carry multicast and broadcast traffic, making it possible to configure a routing protocol for virtual GRE tunnels.

In RAN backhaul networks, GRE is used to transport cell site traffic across IP networks (nonMPLS). In addition, GRE tunnels can be used to transport TDM traffic (TDMoMPLSoGRE) as part of the connectivity among cell site-facing Cisco 7600 routers and base station controller (BSC) site-facing Cisco 7600 routers, or between a Cisco Mobile Wireless Router (MWR) device and a BSC site-facing Cisco 7600 router.

Using GRE tunnels to transport Any Traffic over MPLS (AToM) enables mobile service providers to deploy AToM pseudowires in a network where MPLS availability is discontinuous; for example, in networks where the pseudowire endpoints are located in MPLS edge routers with a plain IP core network, or where two separate MPLS networks are connected by a transit network with plain IP forwarding.

To view the properties for MPLS pseudowire over GRE:

- Step 1 In Prime Network Vision, right-click the required device, then choose Inventory.
- **Step 2** In the inventory window, choose **Logical Inventory > Pseudowires**. The Tunnel Edges table is displayed in the content pane as shown in Figure 18-17.
- **Step 3** Select the required entry and scroll horizontally until you see the required information.

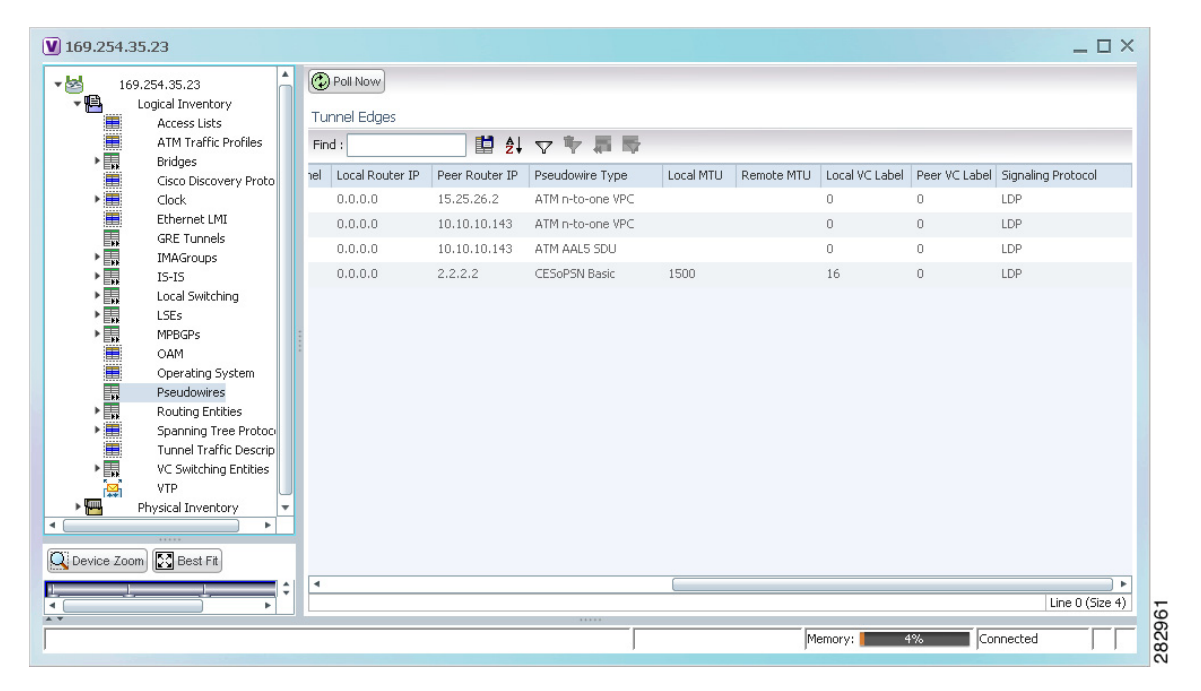

Figure 18-17 MPLS Pseudowire Tunnels over GRE Properties

Table 18-18 describes the information included in the Tunnel Edges table specifically for MPLS pseudowire tunnels over GRE.

| Field                 | Description                                                                  |
|-----------------------|------------------------------------------------------------------------------|
| Pseudowire Type       | Type of pseudowire relevant to MToP:                                         |
|                       | • ATM AAL5 SDU—ATM with ATM Adaptation Layer 5 (AAL5) service data units.    |
|                       | • ATM n-to-one VCC—ATM with n-to-one virtual channel connection (VCC).       |
|                       | • ATM n-to-one VPC—ATM with n-to-one virtual path connection (VPC).          |
|                       | • CESoPSN Basic—CESoPSN basic services with CAS.                             |
|                       | • SAToP E1—SAToP on an E1 interface.                                         |
| Local MTU             | Size, in bytes, of the MTU on the local interface.                           |
| Remote MTU            | Size, in bytes, of the MTU on the remote interface.                          |
| Preferred Path Tunnel | Path to be used for MPLS pseudowire traffic.                                 |
|                       | Click the hyperlinked entry to view the tunnel details in logical inventory. |

Table 18-18 MPLS Pseudowire over GRE Properties

**Step 4** To view GRE Tunnel properties, choose **Logical Inventory > GRE Tunnels**.

Figure 18-18 shows the Tunnel Edges table that is displayed for GRE tunnels.

| ▼ 🖄 🛦 c1-npe1-76 [1m]<br>▼ 🖺 🛕 Logical Inventory [1m]               | Poll Now                   |                               |                           |                |                           |                 |
|---------------------------------------------------------------------|----------------------------|-------------------------------|---------------------------|----------------|---------------------------|-----------------|
| Access Lists ATM Traffic Profiles Diductional Community Data attack | Find :                     | <b>1 2</b> ↓ ¬                | 7 节 篇 辱                   |                |                           |                 |
|                                                                     | Name                       | IP Address Source<br>1.1.1.99 | Destination State<br>Down | Keepalive Time | Type Keepalive<br>not set | Keepalive Retry |
|                                                                     |                            |                               |                           |                |                           | Line 0 (Size 1) |
| Find:                                                               | ₩<br> n + <b>&gt;</b>  n + |                               |                           | I I.I          |                           |                 |

Figure 18-18 GRE Tunnel Properties in Logical Inventory

Table 18-19 describes the information that is displayed for GRE tunnels in logical inventory.

| Field           | Description                                                                                                    |
|-----------------|----------------------------------------------------------------------------------------------------|
| Name            | Tunnel name.                                                                                                    |
| IP Address      | Tunnel IP address.                                                                                                    |
| Source          | IP address local to the device.                                                                                                    |
| Destination     | IP address of the remote router.                                                                                                    |
| State           | State of the tunnel: Up or Down.                                                                                                    |
| Keepalive Time  | If keepalive is enabled, the amount of time, in seconds, to wait before sending a keepalive message.                                                                                         |
| Туре            | Tunnel type.                                                                                                    |
| Keepalive       | Status of the keepalive function: Set, Not Set, or Unknown.                                                                                                    |
| Keepalive Retry | Number times that the device continues to send keepalive packets<br>without response before bringing the tunnel interface protocol down.<br>Values range from 2 to 254, with a default of 3. |

 Table 18-19
 GRE Tunnel Properties in Logical Inventory

#### **Related Topics**

- Viewing CEM and Virtual CEM Properties, page 18-51
- Viewing ATM Virtual Connection Cross-Connects, page 18-6
- Viewing Channelization Properties, page 18-17

## **Network Clock Service Overview**

Network clock service refers to the means by which a clock signal is generated or derived and distributed through a network and its individual nodes for the purpose of ensuring synchronized network operation. Network clocking is particularly important for mobile service providers to ensure proper transport of cellular traffic from cell sites to Base Station Control (BSC) sites.

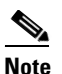

In Prime Network Vision, *clock service* refers to *network clock service*.

The following topics describe how to use Prime Network Vision to monitor clock service:

- Monitoring Clock Service, page 18-35
- Monitoring PTP Service, page 18-38
- Viewing Pseudowire Clock Recovery Properties, page 18-42
- Viewing SyncE Properties, page 18-46
- Applying a Network Clock Service Overlay, page 18-49

### **Monitoring Clock Service**

To monitor clock service:

- **Step 1** In Prime Network Vision, right-click the required device, then choose **Inventory**.
- Step 2 In the inventory window, choose Logical Inventory > Clock. Clock service information is displayed in the content pane as shown in Figure 18-19.

| Ran-Cell1-NGN [1N]                                                                                                    |                                                                                                    |                                                    | _ 🗆 X           |
|----------------------------------------------------------------------------------------------------|----------------------------------------------------------------------------------------------------|----------------------------------------------------|-----------------|
| Ran-Cell -NGN [IN]     Logical Inventory     Access Lists     ATM Traffic Profiles     Bridges     Cisco Discovery Protocol     Clock     Decentruing ClockPercury () | Poll Now Clock Service Mode: Network Clock Service Status: Running Active Clock S Hold Timeout: 3600 Service Type: Use Stratum4: false | : Select Mode: Non-revert<br>ource: Gi0/1<br>Clock |                 |
| Ethernet LMI  IS-IS  Local Switching                                                                                                    | Clock Source Table                                                                                                    |                                                    |                 |
| ► LSEs<br>MLPPP<br>► MPBGPs                                                                                                    | Clock Source Network Clock Priority 2                                                                                                  | Source Type Valid Source Type False                | iource          |
| OAM Operating System OSPF Processes Pseudowires Routing Entities                                                                                                    | GI0/1 2                                                                                                    | Synchronous Ethernet true                          |                 |
| C Device Zoom Best Fit                                                                                                    | 4                                                                                                    |                                                    | Þ               |
| Find : 🔡 🛃 🗸 🖓 🕷                                                                                                    |                                                                                                    |                                                    | Line 0 (Size 2) |
| Tickets Network Events Provisioning Events                                                                                                    |                                                                                                    | Memory:                                            | Connected       |

Figure 18-19 Clock Service Properties

Table 18-20 describes the information displayed for clocking service.

| Table 18-20 | Clock Service | Properties |
|-------------|---------------|------------|
|-------------|---------------|------------|

| Field                     | Description                                                                                                    |  |
|---------------------------|----------------------------------------------------------------------------------------------------|--|
| Clock Service Mode        | This field is not populated.                                                                                                    |  |
| Network Clock Select Mode | Action to take if the master device fails:                                                                                       |  |
|                           | • Non-revert—Do not use the master device again after it recovers from the failure.                                              |  |
|                           | • Revert—Use the master device again after it recovers and functions correctly for a specified amount of time.                   |  |
|                           | • Unknown—The network clock selection mode is unknown.                                                                           |  |
| Service Status            | Status of the system service:                                                                                                    |  |
|                           | • Initializing—The service is starting up.                                                                                       |  |
|                           | • Down—The service is down.                                                                                                    |  |
|                           | • Reset—The service has been reset.                                                                                              |  |
|                           | • Running—The service is running.                                                                                                |  |
|                           | • Other—A status other than those listed.                                                                                        |  |
| Active Clock Source       | Current active clock source used by the device.                                                                                  |  |
| Hold Timeout              | How long the device waits before reevaluating the network clock entry. Values can be from 0-86400 seconds, Not Set, or infinite. |  |
| Service Type              | Type of system service, such as Clock or Cisco Discovery<br>Protocol.                                                            |  |

| Field                  | Description                                                                         |  |
|------------------------|-------------------------------------------------------------------------------------|--|
| Use Stratum4           | Quality of the clock source:                                                        |  |
|                        | • True—Use Stratum 4, the lowest level of clocking quality.                         |  |
|                        | • False—(Default) Use Stratum 3, a higher level of clocking quality than Stratum 4. |  |
| Clock Source Table     | This table is displayed only if there are active clock sources.                     |  |
| Clock Source           | Current active clock source used by the device.                                     |  |
| Network Clock Priority | Priority of the clock source with 1 being the highest priority.                     |  |
| Source Type            | Method by which clocking information is provided:                                   |  |
|                        | • BITS—Timing is supplied by a Building Integrated Timing Supply (BITS) port clock. |  |
|                        | • E1/T1—Clocking is provided via an E1 or T1 interface.                             |  |
|                        | • Packet-Timing—Clocking is provided over a packet-based network.                   |  |
|                        | • Synchronous Ethernet—Clocking is provided by Synchronous Ethernet.                |  |
|                        | • Others—Clocking is provided by a source other than the above.                     |  |
| Valid Source           | Validity of the clock source:                                                       |  |
|                        | • True—The clock source is valid and operational.                                   |  |
|                        | • False—The clock source is not valid or is not operational.                        |  |

| Table 18-20 | Clock Service Properties | (continued) |
|-------------|--------------------------|-------------|
|             |                          | (oomaloa)   |

- Monitoring PTP Service, page 18-38
- Viewing Pseudowire Clock Recovery Properties, page 18-42
- Viewing SyncE Properties, page 18-46

### **Monitoring PTP Service**

In networks that employ TDM, periodic synchronization of device clocks is required to ensure that the receiving device knows which channel is which for accurate reassembly of the data stream. The Precision Time Protocol (PTP) standard:

- Specifies a clock synchronization protocol that enables this synchronization.
- Applies to distributed systems that consist of one or more nodes communicating over a network.

Defined by IEEE 1588-2008, PTP Version 2 (PTPv2) allows device synchronization at the nanosecond level.

PTP uses the concept of master and slave devices to achieve precise clock synchronization. Using PTP, the master device periodically starts a message exchange with the slave devices. After noting the times at which the messages are sent and received, each slave device calculates the difference between its system time and the system time of the master device. The slave device then adjusts its clock so that it is synchronized with the master device. When the master device initiates the next message exchange, the slave device again calculates the difference and adjusts its clock. This repetitive synchronization ensures that device clocks are coordinated and that data stream reassembly is accurate.

To monitor PTP service:

**Step 1** In Prime Network Vision, right-click the required device, then choose **Inventory**.

**Step 2** In the inventory window, choose **Logical Inventory > Clock > PTP Service**. The PTP service properties are displayed in the content pane as shown in Figure 18-20.

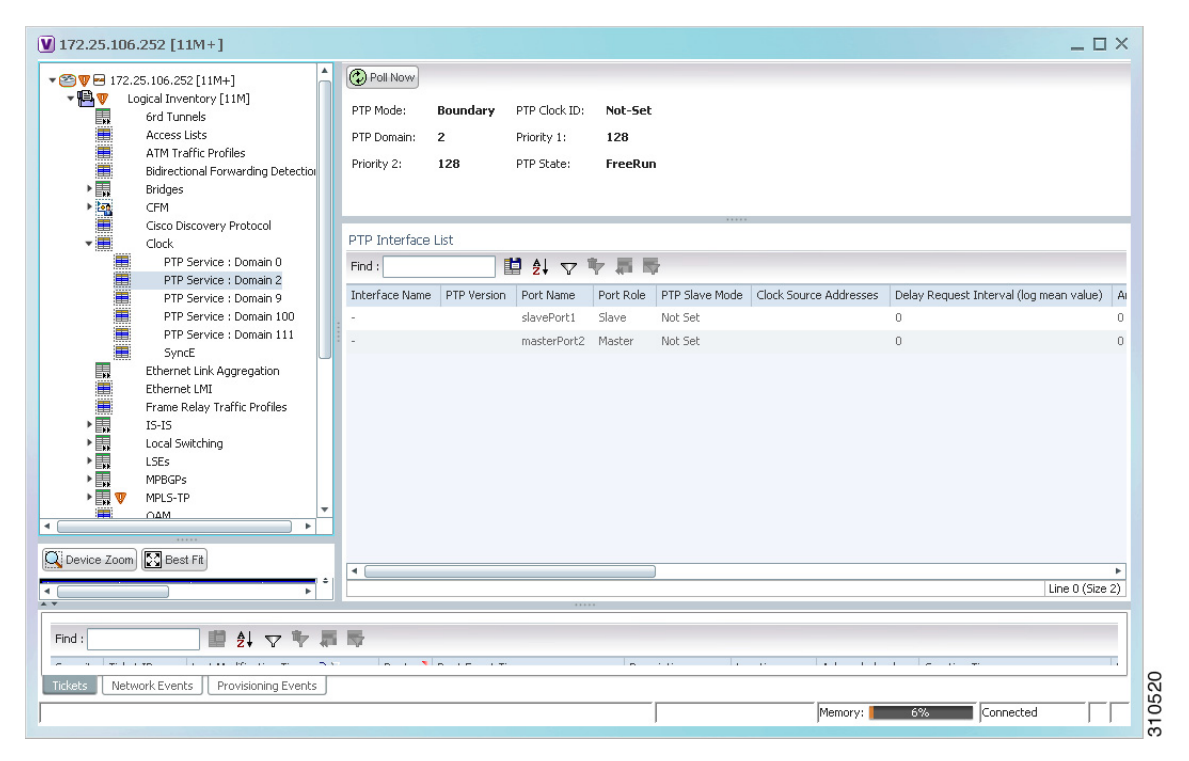

Figure 18-20 PTP Service Properties

Table 18-21 describes the properties that are displayed for PTP service.

| Field                    | Description                                                                                                    |  |  |
|--------------------------|----------------------------------------------------------------------------------------------------|--|--|
| PTP Mode                 | Mode of PTP operation:                                                                                                    |  |  |
|                          | • Boundary—Boundary clock mode.                                                                                                    |  |  |
|                          | • E2E Transparent—End-to-end transparent clock mode.                                                                                                    |  |  |
|                          | Ordinary—Ordinary clock mode.                                                                                                    |  |  |
|                          | • P2P Transparent—Peer-to-peer transparent clock mode.                                                                                                    |  |  |
|                          | • Unknown—The clock mode is unknown.                                                                                                    |  |  |
|                          | <b>Note</b> Cisco MWR-2941 routers support Ordinary mode only.                                                                                               |  |  |
| PTP Clock ID             | Clock identifier derived from the device interface.                                                                                                    |  |  |
| PTP Domain               | Number of the domain used for PTP traffic. A single network can contain multiple separate domains.                                                           |  |  |
| Priority 1               | First value checked for clock selection. The clock with the lowest priority takes precedence.                                                                |  |  |
| Priority 2               | If two or more clocks have the same value in the Priority 1 field,<br>the value in this field is used for clock selection.                                   |  |  |
| Port State               | Clock state according to the PTP engine:                                                                                                    |  |  |
|                          | • Freerun—The slave clock is not locked to a master clock.                                                                                                   |  |  |
|                          | • Holdover—The slave device is locked to a master device,<br>but communication with the master is lost or the<br>timestamps in the PTP packet are incorrect. |  |  |
|                          | • Acquiring—The slave device is receiving packets from a master and is trying to acquire a clock.                                                            |  |  |
|                          | • Freq locked—The slave device is locked to the master device with respect to frequency, but is not aligned with respect to phase.                           |  |  |
|                          | • Phase aligned—The slave device is locked to the master device with respect to both frequency and phase.                                                    |  |  |
| PTP Interface List Table | · · · · ·                                                                                                    |  |  |
| Interface Name           | Interface identifier.                                                                                                    |  |  |
| PTP Version              | Version of PTP used. The default value is 2, indicating PTPv2.                                                                                               |  |  |
| Port Name                | Name of the PTP port clock.                                                                                                    |  |  |
| Port Role                | PTP role of the clock: Master or Slave.                                                                                                    |  |  |

 Table 18-21
 PTP Service Properties

| Field                                   | Description                                                                                                    |  |  |
|-----------------------------------------|----------------------------------------------------------------------------------------------------|--|--|
| PTP Slave Mode                          | For an interface defined as a slave device, the mode used for PTP clocking:                                                                                 |  |  |
|                                         | • Not Set—The slave mode is not used.                                                                                                    |  |  |
|                                         | • Multicast—The interface uses multicast mode for PTP clocking.                                                                                             |  |  |
|                                         | • Unicast—The interface uses unicast mode for PTP clocking.                                                                                                 |  |  |
|                                         | • Unicast with Negotiation—The interface uses unicast mode with negotiation for PTP clocking.                                                               |  |  |
| Clock Source Addresses                  | IP addresses of the clock source.                                                                                                    |  |  |
| Delay Request Interval (log mean value) | When the interface is in PTP master mode, the interval specified to member devices for delay request messages. The intervals use base 2 values, as follows: |  |  |
|                                         | • 4—1 packet every 16 seconds.                                                                                                    |  |  |
|                                         | • 3—1 packet every 8 seconds.                                                                                                    |  |  |
|                                         | • 2—1 packet every 4 seconds.                                                                                                    |  |  |
|                                         | • 1—1 packet every 2 seconds.                                                                                                    |  |  |
|                                         | • 0—1 packet every second.                                                                                                    |  |  |
|                                         | • -1—1 packet every 1/2 second, or 2 packets per second.                                                                                                    |  |  |
|                                         | • -2—1 packet every 1/4 second, or 4 packets per second.                                                                                                    |  |  |
|                                         | • -3—1 packet every 1/8 second, or 8 packets per second.                                                                                                    |  |  |
|                                         | • -4—1 packet every 1/16 seconds, or 16 packets per second.                                                                                                 |  |  |
|                                         | • -5—1 packet every 1/32 seconds, or 32 packets per second.                                                                                                 |  |  |
|                                         | • -6—1 packet every 1/64 seconds, or 64 packets per second.                                                                                                 |  |  |
| Announce Interval (log mean value)      | Interval value for PTP announcement packets:                                                                                                    |  |  |
|                                         | • 4—1 packet every 16 seconds.                                                                                                    |  |  |
|                                         | • 3—1 packet every 8 seconds.                                                                                                    |  |  |
|                                         | • 2—1 packet every 4 seconds.                                                                                                    |  |  |
|                                         | • 1—1 packet every 2 seconds.                                                                                                    |  |  |
|                                         | • 0—1 packet every second.                                                                                                    |  |  |
|                                         | • -1—1 packet every 1/2 second, or 2 packets per second.                                                                                                    |  |  |
|                                         | • -2—1 packet every 1/4 second, or 4 packets per second.                                                                                                    |  |  |
|                                         | • -3—1 packet every 1/8 second, or 8 packets per second.                                                                                                    |  |  |
|                                         | • -4—1 packet every 1/16 seconds, or 16 packets per second.                                                                                                 |  |  |
|                                         | • -5—1 packet every 1/32 seconds, or 32 packets per second.                                                                                                 |  |  |
|                                         | • -6—1 packet every 1/64 seconds, or 64 packets per second.                                                                                                 |  |  |

 Table 18-21
 PTP Service Properties (continued)

| Field                          | Description                                                                                                    |
|--------------------------------|----------------------------------------------------------------------------------------------------|
| Announce Timeout               | Number of PTP announcement intervals before the session times out. Values are 2-10.                                                    |
| Sync Interval (log mean value) | Interval for sending PTP synchronization messages:                                                                                     |
|                                | • 4—1 packet every 16 seconds.                                                                                                    |
|                                | • 3—1 packet every 8 seconds.                                                                                                    |
|                                | • 2—1 packet every 4 seconds.                                                                                                    |
|                                | • 1—1 packet every 2 seconds.                                                                                                    |
|                                | • 0—1 packet every second.                                                                                                    |
|                                | • -1—1 packet every 1/2 second, or 2 packets per second.                                                                               |
|                                | • -2—1 packet every 1/4 second, or 4 packets per second.                                                                               |
|                                | • -3—1 packet every 1/8 second, or 8 packets per second.                                                                               |
|                                | • -4—1 packet every 1/16 seconds, or 16 packets per second.                                                                            |
|                                | • -5—1 packet every 1/32 seconds, or 32 packets per second.                                                                            |
|                                | • -6—1 packet every 1/64 seconds, or 64 packets per second.                                                                            |
| Sync Limit (nanoseconds)       | Maximum clock offset value, in nanoseconds, before PTP attempts to resynchronize.                                                      |
| Interface                      | Physical interface identifier, hyperlinked to the routing information for the interface.                                               |
| PTP Master Mode                | For an interface defined as a master device, the mode used for PTP clocking:                                                           |
|                                | • Not Set—The master mode is not used.                                                                                                 |
|                                | • Multicast—The interface uses multicast mode for PTP clocking.                                                                        |
|                                | • Unicast—The interface uses unicast mode for PTP clocking. This mode allows a single destination.                                     |
|                                | • Unicast with Negotiation—The interface uses unicast mode with negotiation for PTP clocking. This mode allows up to 128 destinations. |
| Clock Destination Addresses    | IP addresses of the clock destinations. This field contains IP addresses only when Master mode is enabled.                             |
| Domain                         | Clocking domain.                                                                                                    |

### Table 18-21 PTP Service Properties (continued)

- Viewing Pseudowire Clock Recovery Properties, page 18-42
- Monitoring Clock Service, page 18-35
- Viewing SyncE Properties, page 18-46

## **Viewing Pseudowire Clock Recovery Properties**

To view pseudowire clock recovery properties:

**Step 1** Choose Logical Inventory > Clock > Pseudowire Clock Recovery. Prime Network Vision displays the Virtual CEM information by default. See Figure 18-21.

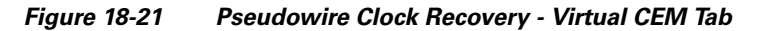

| Ran-Cell1-NGN [1N]                                                                                                    | × |
|----------------------------------------------------------------------------------------------------|---|
| Ran-Celli-NGN [IN]     Cogical Inventory     Access Lists     Ard MT träffic Perfiles                                                                                                    |   |
| ▶ Bridges     Bridges       Clsco Discovery Protoco     Recovered Clock Entries       ♥ BreadowireClockRec     Find :                                                                                             | - |
| Echemic L/L         CEM Interface Name € /           Is-15         CEM Interface Name € /           Local Switching         Virtual-cem0/24           Is         LSEs           INLEPP         Interface Name € / |   |
| MPBGPs       OAM       Operating System       OSPF Processes       Penudowines                                                                                                    |   |
| Kouting Entities     Tunnel Traffic Descripto     VC Switching Entities     VRFs                                                                                                    |   |
| VTP Physical Inventory      Physical Inventory      Device Zoom     Best Fit                                                                                                    |   |
|                                                                                                    | ] |
|                                                                                                    |   |
| Instance Network Events Provisioning Events Connected                                                                                                    | - |

**Step 2** To view more information about a virtual CEM, right-click the virtual CEM, then choose **Properties**. The Virtual CEM Properties window is displayed.

The information that is displayed in the Virtual CEM Properties window depends on whether or not the virtual CEM belongs to a group:

- If a CEM group is not configured on the virtual CEM, the Virtual CEM Properties window contains only the CEM interface name.
- If a CEM group is configured on the virtual CEM, the Virtual CEM Properties window contains the information described in Table 18-22.

| Field              | Description                                                                                                    |  |  |  |  |  |
|--------------------|----------------------------------------------------------------------------------------------------|--|--|--|--|--|
| CEM Interface Name | CEM interface name.                                                                                                    |  |  |  |  |  |
| CEM Group Table    |                                                                                                    |  |  |  |  |  |
| CEM Group          | Name of the virtual CEM group.                                                                                                    |  |  |  |  |  |
| Framing            | Framing mode used for the CEM channel:                                                                                                    |  |  |  |  |  |
|                    | • Framed—Specifies the channels used for the controller, such as Channels: (1-8), (10-14). The channels that are available depend on the type of controller: T1, E1, T3, or E3. |  |  |  |  |  |
|                    | • Unframed—Indicates that a single CEM channel is used for all T1/E1 timeslots. SAToP uses the unframed mode.                                                                   |  |  |  |  |  |
| Pseudowire         | Name of the pseudowire configured on the CEM interface,<br>hyperlinked to the pseudowire properties in logical inventory.                                                       |  |  |  |  |  |
| Oper Status        | Operational status of the CEM interface:                                                                                                    |  |  |  |  |  |
|                    | • Dormant—The interface is dormant.                                                                                                    |  |  |  |  |  |
|                    | • Down—The interface is down.                                                                                                    |  |  |  |  |  |
|                    | • Not Present—An interface component is missing.                                                                                                    |  |  |  |  |  |
|                    | • Testing—The interface is in test mode.                                                                                                    |  |  |  |  |  |
|                    | • Unknown—The interface has an unknown operational status.                                                                                                    |  |  |  |  |  |
|                    | • Up—The interface is up.                                                                                                    |  |  |  |  |  |
| Admin Status       | Administrative status of the CEM interface:                                                                                                    |  |  |  |  |  |
|                    | • Down—The CEM interface is administratively down.                                                                                                    |  |  |  |  |  |
|                    | • Testing—The administrator is testing the CEM interface.                                                                                                    |  |  |  |  |  |
|                    | • Unknown—The administrative status is unknown.                                                                                                    |  |  |  |  |  |
|                    | • Up—The CEM interface is administratively up.                                                                                                    |  |  |  |  |  |

| Table 18-22 | Virtual CEM Group I | Properties |
|-------------|---------------------|------------|
|-------------|---------------------|------------|

Step 3To view additional CEM group properties, double-click the required CEM group.Table 18-23 describes the information displayed in the CEM Group Properties window.

| Field               | Description                                                                                                    |  |  |  |  |  |
|---------------------|----------------------------------------------------------------------------------------------------|--|--|--|--|--|
| Oper Status         | Operational status of the CEM interface:                                                                                              |  |  |  |  |  |
|                     | • Dormant—The interface is dormant.                                                                                                   |  |  |  |  |  |
|                     | • Down—The interface is down.                                                                                                    |  |  |  |  |  |
|                     | • Not Present—An interface component is missing.                                                                                      |  |  |  |  |  |
|                     | • Testing—The interface is in test mode.                                                                                              |  |  |  |  |  |
|                     | • Unknown—The interface has an unknown operational status.                                                                            |  |  |  |  |  |
|                     | • Up—The interface is up.                                                                                                    |  |  |  |  |  |
| Idle Pattern        | Eight-bit hexadecimal number that is transmitted on a T1 or E1 line when missing packets are detected on the pseudowire (PW) circuit. |  |  |  |  |  |
| Туре                | Type of CEM group. This is always DS0 Bundle.                                                                                         |  |  |  |  |  |
| Idle CAS Pattern    | When CAS is used, the 8-bit hexadecimal signal that is sent when<br>the CEM interface is identified as idle.                          |  |  |  |  |  |
| Bundle Location     | Associated card and slot for the virtual CEM, using the virtual CEM port 24; for example virtual-cem/8/3/24:0.                        |  |  |  |  |  |
| Dejitter            | Size of the dejitter buffer in milliseconds (ms). The range is 4 to 500 ms with a default of 4 ms.                                    |  |  |  |  |  |
| RTP Hdr Compression | Whether RTP header compression is enabled or disabled.                                                                                |  |  |  |  |  |
| RTP Enabled         | Whether RTP compression is enabled or disabled.                                                                                       |  |  |  |  |  |
| Admin Status        | Administrative status of the CEM interface:                                                                                           |  |  |  |  |  |
|                     | • Down—The CEM interface is administratively down.                                                                                    |  |  |  |  |  |
|                     | • Testing—The administrator is testing the CEM interface.                                                                             |  |  |  |  |  |
|                     | • Unknown—The administrative status is unknown.                                                                                       |  |  |  |  |  |
|                     | • Up—The CEM interface is administratively up.                                                                                        |  |  |  |  |  |
| ID                  | DS0 bundle CEM group identifier.                                                                                                    |  |  |  |  |  |
| Payload Size        | Size of the payload for packets on the CEM interface. The range is 32 to 1312 bytes.                                                  |  |  |  |  |  |

| Table 18-23 | CEM Group Properti | es |
|-------------|--------------------|----|
|-------------|--------------------|----|

Step 4 To view recovered clock entries, click the Recovered Clock Entries tab. See Figure 18-22.If no recovered clock entries exist, this tab is not displayed.

|             | -Cell1-NGN [1N]                   | ( | Doll Now                            |          |            |              |                                 |              |                    |                  |
|-------------|-----------------------------------|---|-------------------------------------|----------|------------|--------------|---------------------------------|--------------|--------------------|------------------|
| - <b>P</b>  | Logical Inventory<br>Access Lists |   | Recovered Clock I                   | Mode: S  | lave       |              |                                 |              |                    |                  |
|             | ATM Traffic Profiles              |   |                                     |          |            |              |                                 |              |                    |                  |
| *           | Bridges                           |   |                                     | _        |            |              | 11113                           |              |                    |                  |
| _           | Clock                             |   | Recovered Clock Entries Virtual CEM |          |            |              |                                 |              |                    |                  |
| •           | PseudowireClockRecovery 0         |   | -                                   |          |            |              |                                 |              |                    |                  |
|             | Ethernet LMI                      |   | Find :                              |          | 2↓ `       |              |                                 |              |                    |                  |
| > <b>.</b>  | IS-IS                             |   | Transfer Type                       | Clock Id | Clock Mode | Clock Status | CEM Group 😌 🛆                   | CEM Group ID | CEM Interface Name | Frequency Offset |
| ► <b></b>   | Local Switching                   |   | OUT-OF-BAND                         | Unknown  | Slave      | UNKNOWN      | Ran-Cell1-NGN#Virtual-cem0/24:0 | 0            | Virtual-cem 0/24   | 2147483647       |
| ► <b></b>   | LSEs                              |   |                                     |          |            |              |                                 |              |                    |                  |
| <b>D</b>    | MLPPP                             |   |                                     |          |            |              |                                 |              |                    |                  |
| Þ           | MPBGPs                            |   |                                     |          |            |              |                                 |              |                    |                  |
|             | OAM                               | : |                                     |          |            |              |                                 |              |                    |                  |
|             | Operating System                  | : |                                     |          |            |              |                                 |              |                    |                  |
| P           | USPF Processes                    |   |                                     |          |            |              |                                 |              |                    |                  |
|             | Pseudowires                       |   |                                     |          |            |              |                                 |              |                    |                  |
|             | Tuppel Traffic Descriptors        |   |                                     |          |            |              |                                 |              |                    |                  |
| • <b>I</b>  | WC Switching Eptities             |   |                                     |          |            |              |                                 |              |                    |                  |
| > ====      | VREs                              |   |                                     |          |            |              |                                 |              |                    |                  |
|             | VTP                               |   |                                     |          |            |              |                                 |              |                    |                  |
|             | Physical Inventory                |   |                                     |          |            |              |                                 |              |                    |                  |
|             |                                   |   |                                     |          |            |              |                                 |              |                    |                  |
|             |                                   |   |                                     |          |            |              |                                 |              |                    |                  |
|             |                                   |   |                                     |          |            |              |                                 |              |                    |                  |
| evice Zoon  | n 💽 Best Fit                      |   |                                     |          |            |              |                                 |              |                    |                  |
| Device Zoon | n 🔀 Best Fit                      |   |                                     |          |            |              |                                 |              |                    |                  |
| Device Zoon | n) 🔀 Best Fit                     |   |                                     |          |            |              |                                 |              |                    |                  |
| Device Zoon | n Best Fit                        |   |                                     |          |            |              |                                 |              |                    | Line 0 (Size 1)  |
| Device Zoon | h Best Fit                        |   |                                     |          |            |              |                                 |              |                    | Line 0 (Size 1)  |
| Device Zoon | n) ♥ Best FR                      |   |                                     |          |            |              |                                 |              |                    | Line 0 (Size 1)  |
| Device Zoon |                                   |   | 5                                   |          |            |              |                                 |              |                    | Line 0 (Size 1)  |
| d :         |                                   |   | 1 👼                                 |          |            |              |                                 |              |                    | Line 0 (Size 1)  |

Figure 18-22 Pseudowire Clock Recovery - Recovered Clock Entries Tab

Table 18-24 describes the information displayed for pseudowire clock recovery.

Table 18-24 Pseudowire Clock Recovery Properties

| Field                  | Description                                                                                                    |
|------------------------|----------------------------------------------------------------------------------------------------|
| Recovered Clock Source | Interface (slot/subslot) in which clock recovery occurred.                                                                                                    |
|                        | Click the hyperlinked entry to view its properties in physical inventory.                                                                                                    |
| Recovered Clock Mode   | Recovered clock mode:                                                                                                    |
|                        | • Adaptive—The devices do not have a common clock source. The recovered clock is derived from packet arrival.                                                                       |
|                        | • Differential—The edge devices have a common clock source, and the recovered clock is derived from timing information in packets and the related difference from the common clock. |
|                        | • Synchronous—A GPS or BITS clock source externally synchronizes both end devices. This method is extremely accurate, but is rarely available for all network devices.              |

| Field                       | Description                                                                                                    |  |  |  |
|-----------------------------|----------------------------------------------------------------------------------------------------|--|--|--|
| Virtual CEM Tab             |                                                                                                    |  |  |  |
| CEM Interface Name          | Virtual CEM interface associated with the clock.                                                                                                    |  |  |  |
| Recovered Clock Entries Tab | This tab appears if recovered entries exist.                                                                                                    |  |  |  |
| Transfer Type               | • In-band—The clocking information is sent over the same pseudowire as the bearer traffic.                                                                           |  |  |  |
|                             | • Out-of-band—The clocking information is sent over a dedicated pseudowire between the sending and receiving SPAs.                                                   |  |  |  |
| Clock ID                    | Clock identifier, if known.                                                                                                    |  |  |  |
| Clock Mode                  | Clock mode of the recovered clock:                                                                                                    |  |  |  |
|                             | • Adaptive—The recovered clock was obtained using ACR.                                                                                                    |  |  |  |
|                             | • Primary—The recovered clock was obtained from a clock with the highest priority.                                                                                   |  |  |  |
|                             | • Secondary—The recovered clock was obtained from a clock with a lower priority than the primary clock.                                                              |  |  |  |
| Clock Status                | Status of the clock:                                                                                                    |  |  |  |
|                             | • Acquiring—The clock is obtaining clocking information.                                                                                                    |  |  |  |
|                             | • Acquired—The clock has obtained the required clocking information.                                                                                                 |  |  |  |
|                             | • Holdover—The current primary clock is invalid and a holdover timer has started to check whether or not the clock becomes valid within the specified holdover time. |  |  |  |
| CEM Group                   | CEM group associated with the clock.                                                                                                    |  |  |  |
| CEM Group ID                | Identifier of the CEM group associated with the clock.                                                                                                    |  |  |  |
| CEM Interface Name          | Virtual CEM interface associated with the clock.                                                                                                    |  |  |  |
| Frequency Offset            | Offset to the clock frequency, in Hz.                                                                                                    |  |  |  |

| Table 18-24 Pseudowire Clock Recovery Properties (co. | continued) |
|-------------------------------------------------------|------------|
|-------------------------------------------------------|------------|

### **Related Topics**

- Viewing SyncE Properties, page 18-46
- Monitoring Clock Service, page 18-35
- Monitoring PTP Service, page 18-38

## **Viewing SyncE Properties**

With Ethernet equipment gradually replacing SONET and SDH equipment in service-provider networks, frequency synchronization is required to provide high-quality clock synchronization over Ethernet ports. Synchronous Ethernet (SyncE), a recently adopted standard, provides the required synchronization at the physical level.

In SyncE, Ethernet links are synchronized by timing their bit clocks from high-quality, stratum-1-traceable clock signals in the same manner as SONET/SDH. Operations messages maintain SyncE links, and ensure a node always derives timing from the most reliable source.

To view SyncE properties, choose Logical Inventory > Clock > SyncE. (See Figure 18-23.)

Figure 18-23 SyncE Properties in Logical Inventory

| 172.25.106.                             | 252 [11M+]                         |   |                  |           |                                                                                                    |               |                    |                      |              | -                | . 🗆 ×    |
|-----------------------------------------|------------------------------------|---|------------------|-----------|----------------------------------------------------------------------------------------------------|---------------|--------------------|----------------------|--------------|------------------|----------|
| ▼ 20 172.2                              | 5.106.252 [11M+]                   |   | Poll Now         |           |                                                                                                    |               |                    |                      |              |                  |          |
| - C - C - C - C - C - C - C - C - C - C | gical Inventory [11M]              |   |                  |           |                                                                                                    |               |                    |                      |              |                  |          |
|                                         | 6rd Tuppels                        |   | Synchronous Mo   | ode:      | Enabled                                                                                                    |               | EquipmentClock:    | EEC-Option II        |              |                  |          |
|                                         | Access Lists                       |   | Clock Mode:      |           | 01 -Enable                                                                                                    |               | ESMC:              | Enabled              |              |                  |          |
|                                         | ATM Traffic Profiles               |   | Clock Mode.      |           | QL ENGDIC                                                                                                    |               | Contes.            | chabica              |              |                  |          |
|                                         | Bidirectional Forwarding Detection |   | SSM Option:      |           | ITU-T Option II Generati                                                                                                    | on 2          | Hold-off(global):  | 300.0 msec           |              |                  |          |
| > III                                   | Bridges                            |   | Wait-to-restore  | (dlobal): | 500.0 sec                                                                                                    |               | Revertive:         | No                   |              |                  |          |
| + ten                                   | CFM                                |   | That to restore. | (giobal): | 00010 322                                                                                                    |               |                    |                      |              |                  |          |
|                                         | Cisco Discovery Protocol           |   |                  |           |                                                                                                    |               |                    |                      |              |                  |          |
| -                                       | Clock                              |   | Sync E Interfa   | les       |                                                                                                    |               |                    |                      |              |                  |          |
|                                         | PTP Service : Domain 0             |   | Find :           |           | 1 2 7 7                                                                                                    | 5             |                    |                      |              |                  |          |
|                                         | PTP Service : Domain 2             |   | Interface Name   | Interface |                                                                                                    | Mode          | €A                 | Timing-Port-Priority | QL Tx Actual | QL Tx Configured | QL Rx /  |
|                                         | PTP Service : Domain 100           |   | Internal         |           |                                                                                                    | NA(OI         | -enabled)          | 251                  | LINKNOWN     | LINKNOWN         | OL-ST3   |
|                                         | PTP Service : Domain 111           | ÷ | an connar        |           | a second second s | in the second | (a) II D           | 201                  | 014110 1111  | 01.070           | QL 510   |
|                                         | SyncE                              | - | GI4/1            | 172.25.10 | 6.252 IP:GigabitEthernet4/1                                                                                                    | Synch         | ronous(QI-enabled) | 2                    | QL-512       | QL-512           | QL-DUS   |
|                                         | Ethernet Link Aggregation          |   |                  |           |                                                                                                    |               |                    |                      |              |                  |          |
|                                         | Ethernet LMI                       |   |                  |           |                                                                                                    |               |                    |                      |              |                  |          |
|                                         | Frame Relay Traffic Profiles       |   |                  |           |                                                                                                    |               |                    |                      |              |                  |          |
| ▶ 🔣                                     | IS-IS                              |   |                  |           |                                                                                                    |               |                    |                      |              |                  |          |
| ▶                                       | Local Switching                    |   |                  |           |                                                                                                    |               |                    |                      |              |                  |          |
| > 🔣                                     | LSEs                               |   |                  |           |                                                                                                    |               |                    |                      |              |                  |          |
| ▶ 🛄                                     | MPBGPs                             |   |                  |           |                                                                                                    |               |                    |                      |              |                  |          |
| > 🔜 🐨                                   | MPLS-TP                            |   |                  |           |                                                                                                    |               |                    |                      |              |                  |          |
|                                         | nam T                              | 4 |                  |           |                                                                                                    |               |                    |                      |              |                  |          |
|                                         | •                                  |   |                  |           |                                                                                                    |               |                    |                      |              |                  |          |
| Device Zoom                             | RA Boot Et                         | ъ |                  |           |                                                                                                    |               |                    |                      |              |                  |          |
| Cevice 200in                            | La Dest I i                        |   | •                |           |                                                                                                    |               |                    |                      |              |                  | Þ        |
|                                         |                                    |   |                  |           |                                                                                                    |               |                    |                      |              | Line 0           | (Size 2) |
|                                         |                                    |   |                  |           |                                                                                                    |               |                    |                      |              |                  |          |
| Find :                                  | 📑 🛃 🗸 🐂 🕷                          | 5 | -                |           |                                                                                                    |               |                    |                      |              |                  |          |
|                                         | en la sue britan en m              | - |                  | D 1 F     |                                                                                                    |               | 1                  |                      |              | 2                |          |
| Tickets Netwo                           | ork Events Provisioning Events     |   |                  |           |                                                                                                    |               |                    |                      |              |                  |          |
|                                         |                                    |   |                  |           |                                                                                                    | _             |                    | Memory:              | 6%           | Connected        |          |
|                                         |                                    |   |                  |           |                                                                                                    | 1             |                    | l                    |              | 1                | 1.1      |

Table 18-25 describes the information that is displayed for SyncE.

| Table 18-25 S | SyncE Pro | perties |
|---------------|-----------|---------|
|---------------|-----------|---------|

| Field            | Description                                                                                              |
|------------------|----------------------------------------------------------------------------------------------------|
| Synchronous Mode | Status of the automatic synchronization selection process: Enabled or Disable.                           |
| Equipment Clock  | Ethernet Equipment Clock (EEC) options: EEC-Option I or EEC-Option II.                                   |
| Clock Mode       | Whether the clock is enabled or disabled for the Quality Level (QL) function: QL-Enabled or QL-Disabled. |
| ESMC             | Ethernet Synchronization Message Channel (ESMC) status: Enabled or Disabled.                             |
| SSM Option       | Synchronization Status Message (SSM) option being used:                                                  |
|                  | ITU-T Option I                                                                                           |
|                  | • ITU-T Option II Generation 1                                                                           |
|                  | • ITU-T Option II Generation 2                                                                           |

| Field                    | Description                                                                                                    |
|--------------------------|----------------------------------------------------------------------------------------------------|
| Hold-off (global)        | Length of time (in milliseconds) to wait before issuing a protection response to a failure event.                                                                     |
| Wait-to-restore (global) | Length of time (in seconds) to wait after a failure is fixed before the span returns to its original state.                                                           |
| Revertive                | Whether the network clock is to use revertive mode: Yes or No.                                                                                                    |
| SyncE Interfaces Table   | 1                                                                                                    |
| Interface Name           | Name of the Gigabit or 10 Gigabit interface associated with SyncE.                                                                                                    |
|                          | If SyncE is not associated with a Gigabit or 10 Gigabit interface, this field contains <i>Internal</i> .                                                              |
| Interface                | Hyperlinked entry to the interface routing information in the Routing<br>Entity Controller window. For more information, see Viewing Routing<br>Entities, page 17-34. |
|                          | This field does not apply for Internal interfaces.                                                                                                    |
| Mode                     | Whether the interface is enabled or disabled for the QL function:<br>QL-Enabled or QL-Disabled.                                                                       |
| Timing Port Priority     | Value used for selecting a SyncE interface for clocking if more than one interface is configured. Values are from 1 to 250, with 1 being the highest priority.        |
| QL Tx Actual             | Actual type of outgoing quality level information, depending on the globally configured SSM option:                                                                   |
|                          | • ITU-T Option I—Available values are QL-PRC, QL-SSU-A, QL-SSU-B, QL-SEC, and QL-DNU.                                                                                 |
|                          | • ITU-T Option II Generation 1—Available values are QL-PRS, QL-STU, QL-ST2, QL-SMC, QL-ST4, and QL-DUS.                                                               |
|                          | • ITU-T Option II Generation 2—Available values are QL-PRS, QL-STU, QL-ST2, QL-TNC, QL-ST3, QL-SMC, QL-ST4, and QL-DUS.                                               |
| QL Tx Configured         | Configured type of outgoing quality level information, depending on the globally configured SSM option.                                                               |
|                          | See QL Tx Actual for the available values.                                                                                                    |
| QL Rx Actual             | Actual type of incoming quality level information, depending on the globally configured SSM option.                                                                   |
|                          | See QL Tx Actual for the available values.                                                                                                    |
| QL Rx Configured         | Configured type of incoming quality level information, depending on the globally configured SSM option.                                                               |
|                          | See QL Tx Actual for the available values.                                                                                                    |
| Hold-Off Timer (msecs)   | Length of time (in milliseconds) to wait after a clock source goes down<br>before removing the source.                                                                |
| Wait-to-Restore (secs)   | Length of time (in seconds) to wait after a failure is fixed before the interface returns to its original state.                                                      |

| Table 18-25 | SyncE Properties (continued) |
|-------------|------------------------------|
|-------------|------------------------------|

| Field   | Description                                                                                                    |
|---------|----------------------------------------------------------------------------------------------------|
| ESMC Tx | Whether ESMC is enabled for outgoing QL information on the interface:<br>Enabled, Disabled, or NA (Not Available). |
| ESMC Rx | Whether ESMC is enabled for incoming QL information on the interface: Enabled, Disabled, or NA (Not Available).    |
| SSM Tx  | Whether SSM is enabled for outgoing QL information on the interface:<br>Enabled, Disabled, or NA (Not Available).  |
| SSM Rx  | Whether SSM is enabled for incoming QL information on the interface:<br>Enabled, Disabled, or NA (Not Available).  |

| Table 18-25 | SyncE Properties | s (continued) |
|-------------|------------------|---------------|
|-------------|------------------|---------------|

#### **Related Topics**

- Monitoring Clock Service, page 18-35
- Monitoring PTP Service, page 18-38
- Viewing Pseudowire Clock Recovery Properties, page 18-42

## **Applying a Network Clock Service Overlay**

A service overlay allows you to isolate the parts of a network that are being used by a particular service. This information can then be used for troubleshooting. For example, the overlay can highlight configuration or design problems when bottlenecks occur and all the site interlinks use the same link.

To apply a network clock overlay:

- Step 1 In Prime Network Vision, display the network map on which you want to apply an overlay.
- Step 2 From the main toolbar, click Choose Overlay Type and choose Network Clock.

The Select Network Clock Service Overlay dialog box is displayed.

- **Step 3** Do one of the following:
  - Choose a search category, enter a search string, then click **Go** to narrow the search results to a range of network clock services or a specific network clock service. Search categories include:
    - Description
    - Name

The search condition is "contains." Search strings are case-insensitive. For example, if you choose the Name category and enter "net," Prime Network Vision displays network clock services that have "net" in their names whether net appears at the beginning of the name, the middle, or at the end: for example, Ethernet.

- Choose Show All to display all network clock services.
- **Step 4** Select the network clock service overlay that you want to apply to the map.

The elements and links used by the selected network clock are highlighted in the map, and the overlay name is displayed in the title of the window. (See Figure 18-24.)

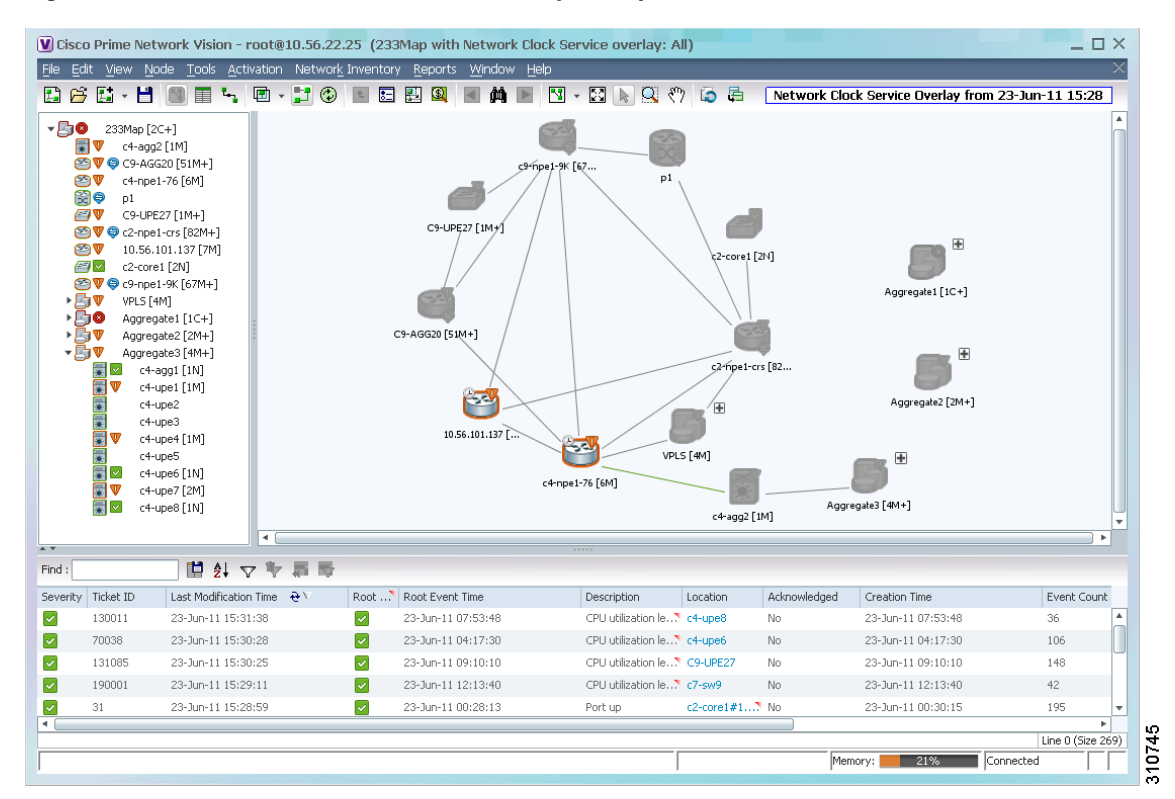

#### Figure 18-24 Network Clock Service Overlay Example

In addition, the elements configured for clocking service display a clock service icon as in the following example:

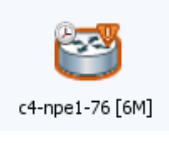

<u>Note</u>

An overlay is a snapshot taken at a specific point in time and does not reflect changes that occur in the service. As a result, the information in an overlay can become stale. To update the overlay, click **Refresh Overlay** in the main toolbar.

- Monitoring Clock Service, page 18-35
- Viewing Pseudowire Clock Recovery Properties, page 18-42
- Network Clock Service Overview, page 18-35

# **Viewing CEM and Virtual CEM Properties**

The following topics describe how to view CEM and virtual CEM properties and interfaces:

- Viewing CEM Interfaces, page 18-51
- Viewing Virtual CEMs, page 18-52
- Viewing CEM Groups, page 18-52

## **Viewing CEM Interfaces**

To view CEM interfaces:

- **Step 1** In Prime Network Vision, double-click the required device.
- **Step 2** In the inventory window, choose **Physical Inventory > Chassis >** *slot > subslot > interface*. The CEM interface name is displayed in the content pane as shown in Figure 18-25.

#### Figure 18-25 CEM Interface

| 169.254.35.23                                                             |                                         |                        | _ 🗆 ×              |
|---------------------------------------------------------------------------|-----------------------------------------|------------------------|--------------------|
| ▼ 169.254.35.23                                                           | Poll Now                                |                        |                    |
| Logical Inventory     Physical Inventory                                  | -Location Information                   |                        | A                  |
| Chassis                                                                   | Type: 50-pin Telco Location: 1.E1 1/2   |                        |                    |
| ▶ ෩ Slot 0: Card - Cisco MWR-2941-DC M(<br>▼ ෩ Slot 1: Card - HWIC-4T1/E1 | Sending Alarms: true Port Alias: E1 1/2 |                        |                    |
| E1 1/0                                                                    | Managed: true Status: Major             |                        |                    |
| E1 1/2                                                                    | lisable Sending Alarms                  |                        |                    |
|                                                                           | -CEM Group-                             |                        |                    |
| ▶ 🛲 Slot Power                                                            | Find : 🔛 🖺 🛃 💎 🦤 🐺 👼                    |                        |                    |
|                                                                           | CEM Group                               | Pseudowire Oper Status | Admin Status       |
|                                                                           | CEM1/2:1 Framed[Channels:[1-31]]        | 22@169.254.35.23 Down  | Up                 |
|                                                                           | CEM Interface Name: CEM1/2              |                        | <b>v</b>           |
|                                                                           |                                         |                        |                    |
| Device Zoom Best Fit                                                      | Find : 🔡 🛃 💎 🧤 🐺 🐺                      |                        |                    |
|                                                                           | Address 🔁 / Mask                        | VLAN Type Operati      | onal State VLAN ID |
|                                                                           | Sub Interfaces                          |                        | Line 0 (Size 1)    |
|                                                                           |                                         |                        |                    |
|                                                                           |                                         |                        |                    |
| Tickets Network Events Provisioning Events                                |                                         |                        |                    |
|                                                                           |                                         | Memory: 6%             |                    |
|                                                                           |                                         |                        | 5                  |

- Viewing Virtual CEMs, page 18-52
- Viewing CEM Groups, page 18-52
- Viewing ATM Virtual Connection Cross-Connects, page 18-6

### **Viewing Virtual CEMs**

To view virtual CEMs, choose **Logical Inventory > Clock > Pseudowire Clock Recovery**. The virtual CEM interfaces are listed in the Virtual CEM tab.

#### **Related Topics**

- Viewing Pseudowire Clock Recovery Properties, page 18-42
- Viewing ATM Virtual Connection Cross-Connects, page 18-6
- Viewing CEM Groups, page 18-52

### **Viewing CEM Groups**

CEM groups can be configured on physical or virtual CEM interfaces. The underlying interface determines where you view CEM group properties in Prime Network Vision:

- Viewing CEM Groups on Physical Interfaces, page 18-52
- Viewing CEM Groups on Virtual CEM Interfaces, page 18-54

### **Viewing CEM Groups on Physical Interfaces**

When you configure a CEM group on a physical interface, the CEM group properties are displayed in physical inventory for that interface.

To view CEM groups configured on physical interfaces:

**Step 1** In Prime Network Vision, double-click the required device.

Step 2 In the inventory window, choose Physical Inventory > Chassis > slot > subslot > interface.The CEM group information is displayed in the content pane with other interface properties (Figure 18-26).

| 169.254.35.23                                                          |                                                                      | _ 🗆 > |
|------------------------------------------------------------------------|----------------------------------------------------------------------|-------|
| ATM Traffic Profiles                                                   | A Poll Now                                                           |       |
| Bridges                                                                |                                                                      | 4     |
| Cisco Discovery Protocol                                               | Editation Information                                                | 1     |
| Clock     Chevroet LMT                                                 | Type: 50-pin Telco Location: 1.E1 1/3                                |       |
| GPE Tuppels                                                            | Sending Alarms: true Port Alias: E1 1/3                              |       |
| IMAGroups                                                              | Managara kuna Chakan Masim                                           |       |
| ATMO/IMA6                                                              | Manageo: Crue Status: Major                                          |       |
| ATMO/IMA7                                                              | land a state of the sending Alarms                                   |       |
| ATMO/IMA8                                                              |                                                                      | ~     |
| IS-IS                                                                  | CEM Group                                                            |       |
| Local Switching                                                        | Find: 1 外 文 軟 眉 勁                                                    |       |
| LSEs                                                                   |                                                                      |       |
| P DAM                                                                  | CEM Group 🤨 Framing Pseudowire Oper Status Admin Status              |       |
| Operating System                                                       | CEM1/3:1 Framed[Channels:[1-5]] Down Up                              |       |
| Pseudowires                                                            |                                                                      |       |
| Routing Entities                                                       |                                                                      |       |
| Spanning Tree Protocol                                                 |                                                                      |       |
| Tunnel Traffic Descriptors                                             |                                                                      | _     |
| VC Switching Entities                                                  |                                                                      |       |
| I VTP                                                                  | CEM Interface Name: CEM1/3                                           |       |
| Physical Inventory     Chassis                                         |                                                                      |       |
| <ul> <li>Ciridssis</li> <li>Slot 0: Card - Cisco MWR-2941-F</li> </ul> |                                                                      |       |
| Slot 1: Card - HWIC-4T1/E1                                             | rE1                                                                  |       |
| 46 E1 1/0                                                              | Admin Statum, Un Oner Statum, Dawn                                   |       |
| 46 E1 1/1                                                              | Admin Status: Up Oper Status: Down                                   |       |
| E1 1/2                                                                 | Port Type: E1 Maximum Speed: 2.048 Mbps                              |       |
| -101 E1 1/3                                                            | · · · · · · · · · · · · · · · · · · ·                                | •     |
| Slot 600: Card - 128MB Compact                                         |                                                                      |       |
| Slot Power                                                             |                                                                      |       |
| · · · · · ·                                                            |                                                                      |       |
| 🔍 Device Zoom 💽 Best Fit                                               |                                                                      |       |
|                                                                        | 4                                                                    |       |
|                                                                        |                                                                      |       |
|                                                                        |                                                                      |       |
| Find:                                                                  | l 局                                                                  |       |
| Severity Ticket ID Last Modification Time 😌                            | Root Root Event Time Description Location Acknowledged Creation Time |       |
|                                                                        |                                                                      | Empty |
|                                                                        |                                                                      |       |
| Tickets Network Events Provisioning Events                             |                                                                      |       |

Figure 18-26 CEM Group Information

See Table 18-22 for a description of the properties displayed for CEM groups in the content pane.

**Step 3** To view additional information, double-click the required group.

The CEM Group Properties window is displayed as shown in Figure 18-27.

| 169.254.35.      | 23                                                                                           |                                  |           |                   |             |              |                  |                |                 |           |      | _ 0         | ×  |
|------------------|----------------------------------------------------------------------------------------------|----------------------------------|-----------|-------------------|-------------|--------------|------------------|----------------|-----------------|-----------|------|-------------|----|
|                  | ATM Traffic Profiles                                                                         |                                  | * De      | Now               |             |              |                  |                |                 |           |      |             |    |
| ▶ ■              | Bridges                                                                                      |                                  |           | intern j          |             |              |                  |                |                 |           |      |             | _  |
|                  | Cisco Discovery Pro                                                                          | tocol                            | Locatio   | on Information —  |             |              |                  |                |                 |           |      |             |    |
| •                | Clock                                                                                        |                                  | Туре      | : 50              | -pin Telco  | Location:    | 1.E1 1/2         |                |                 |           |      |             |    |
|                  | Ethernet LMI                                                                                 |                                  | Send      | ing Alarmer the   | 10          | Port Aliac:  | E1 1/2           |                |                 |           |      |             |    |
| -                | GRE Tunnels                                                                                  |                                  | Jenu      |                   | JC          | FULC MILLION | LI 1/2           |                |                 |           |      |             |    |
|                  | ATMO/IMA6                                                                                    |                                  | Mana      | iged: tr          | Je          | Status:      | Major            |                |                 |           |      |             |    |
|                  | ATMO/IMA7                                                                                    |                                  | 🔒 D       | isable Sending Al | arms        |              |                  |                |                 |           |      |             |    |
| > 📑              | ATMO/IMA8<br>IS-IS                                                                           |                                  | -CEM G    | roup              |             |              |                  |                |                 |           |      |             |    |
| > <b>.</b> ,,    | Local Switching                                                                              |                                  | Find :    |                   | 2 🗈         | V 🖤          | a 🔁 🗸            |                |                 |           |      |             |    |
| >                | MPBGPs                                                                                       |                                  | CEM G     | iroup             |             | F            | raming           | Pseud          | dowire          | Op        | er   | € ∧ ষ Ac    |    |
|                  | OAM                                                                                          |                                  |           | CEM1/2:1          |             | F            | ramed[Channels:[ | [1-31]] 22@1   | 169.254.35.23   | Do        | wn   | Uc          |    |
| ▶<br>            | Spanning Tree Prote<br>Tunnel Traffic Descr<br>VC Switching Entitie<br>VTP<br>CEM Group Prop | ocoi<br>riptors<br>is<br>perties | СЕМ       | Interface Name:   | CEM1/2      |              |                  |                |                 |           |      | []          | ×  |
| OPOII Now        |                                                                                              |                                  |           |                   |             |              |                  |                |                 |           |      |             |    |
| Oper Status:     | Down                                                                                         | Type:                            | D         | 50 Bundle         |             |              |                  |                |                 |           |      |             |    |
| Idle Pattern:    | 0xFF                                                                                         | Idle CAS Patte                   | rn: 0     | x8                |             |              |                  |                |                 |           |      |             |    |
| Bundle Location: | CEM1/2:1                                                                                     | De Jitter:                       | 5         | .0 msec           |             |              |                  |                |                 |           |      |             |    |
| Rtp Hdr Compress | ion:                                                                                         | Rtp Enabled:                     | D         | ISABLED           |             |              |                  |                |                 |           |      |             |    |
| Admin Status:    | Up                                                                                           | Id:                              | 1         |                   |             |              |                  |                |                 |           |      |             |    |
| Payload Size:    | 248                                                                                          |                                  |           |                   |             |              |                  |                |                 |           |      |             |    |
| Pseudowire       |                                                                                              |                                  |           |                   |             |              |                  |                |                 |           |      |             |    |
| Find :           | 🖬 🛃                                                                                          | マヤ幕                              | 5         |                   |             |              |                  |                |                 |           |      |             |    |
| Local Interface  | €∧ VC ID                                                                                     | Pee                              | er Status | Pseudowire Role   | e Preferred | Path Tunnel  | Local Router IP  | Peer Router IP | Pseudowire Type | Local MTU | Remo | te MTU      |    |
| 169.254.35.23#C  | EM1/2:1 22@169.2                                                                             | 254.35.23                        | down      |                   |             |              | 0.0.0.0          | 2.2.2.2        | CESoPSN Basic   | 1500      |      |             |    |
| 4                |                                                                                              |                                  |           |                   |             |              |                  |                |                 |           |      |             | •  |
|                  |                                                                                              |                                  |           |                   |             |              |                  |                |                 |           | 1.   |             |    |
|                  |                                                                                              |                                  |           |                   |             |              |                  |                |                 |           | L    | ine 0 (Size | 1) |

Figure 18-27 CEM Group Properties Window

See Table 17-24 on page 17-52 for the properties displayed in the Pseudowire table in the CEM Group Properties window.

#### **Related Topics**

- Viewing Virtual CEMs, page 18-52
- Viewing CEM Interfaces, page 18-51
- Viewing ATM Virtual Connection Cross-Connects, page 18-6

### **Viewing CEM Groups on Virtual CEM Interfaces**

When you configure a CEM group on a virtual CEM, the CEM group information is displayed below the virtual CEM in logical inventory.

To view CEM groups on virtual CEM interfaces:

- **Step 1** In Prime Network Vision, right-click the required device, then choose **Inventory**.
- Step 2 In the inventory window, choose Logical Inventory > Clock > Pseudowire Clock Recovery.

Step 3 In the Virtual CEM tab, right-click the CEM interface name and choose Properties. The CEM group properties are displayed in a separate window (Figure 18-28). If a pseudowire is configured on the CEM group for out-of-band clocking, the pseudowire VCID is also shown.

| 4 169.254.201.102 [6m] 4 Logical Inventory [6m] Access Lists                                                                                        | Recovered                | Clock Source: 169.254.201                            | .102#0 Reco                | vered Clock Mode: Master             |                   |                         |
|----------------------------------------------------------------------------------------------------|--------------------------|------------------------------------------------------|----------------------------|--------------------------------------|-------------------|-------------------------|
| ATM Traffic Profiles     Bidirectional Forwarding Detection     Bidirectional Forwarding Detection     Grap Discovery Protocol                      | Recovered                | d Clock Entries Virtual CEM                          | 7 🏗 🗮 🛒                    |                                      |                   |                         |
| Clock     PseudowireClockRecovery 0     Ethernet LMI     Frame Relay Traffic Profiles                                                               | CEM Inter<br>Virtual-cer | rface Name                                           |                            |                                      |                   |                         |
| GRE Tunnels  MAGroups  JIS-IS  Local Switching                                                                                                    |                          | Virtual CEM - Virtual (<br>CEM Interface Name: Virtu | EM Propertie<br>al-cem0/24 | S                                    |                   | _ 🗆 ×                   |
| LSEs     MLPPP     MPBGPs     OAM     Operating System                                                                                              |                          | CEM Group                                            | i ≱ ⊽ ¶                    | - 首 母                                |                   |                         |
| Pseudowires     Routing Entities     Spanning Tree Protocol     Tunnel Traffic Descriptors     VC Switching Entities     VTP     Physical Inventory | ****                     | CEM Group                                            | Framing<br>Unframed        | Pseudowire<br>112401@169.254,201.102 | Oper Status<br>Up | Admin Status<br>Up      |
| Device Zoom) [53 Best Fil                                                                                                    |                          |                                                      |                            | Memory:                              | 4% Conr           | Line 0 (Size 1)         |
|                                                                                                    |                          |                                                      |                            |                                      |                   | Line 1 (1 / 1 Selected) |

Figure 18-28 CEM Group Properties

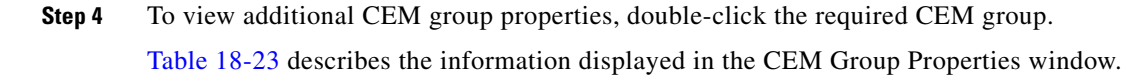

- Viewing Virtual CEMs, page 18-52
- Viewing CEM Interfaces, page 18-51
- Viewing ATM Virtual Connection Cross-Connects, page 18-6